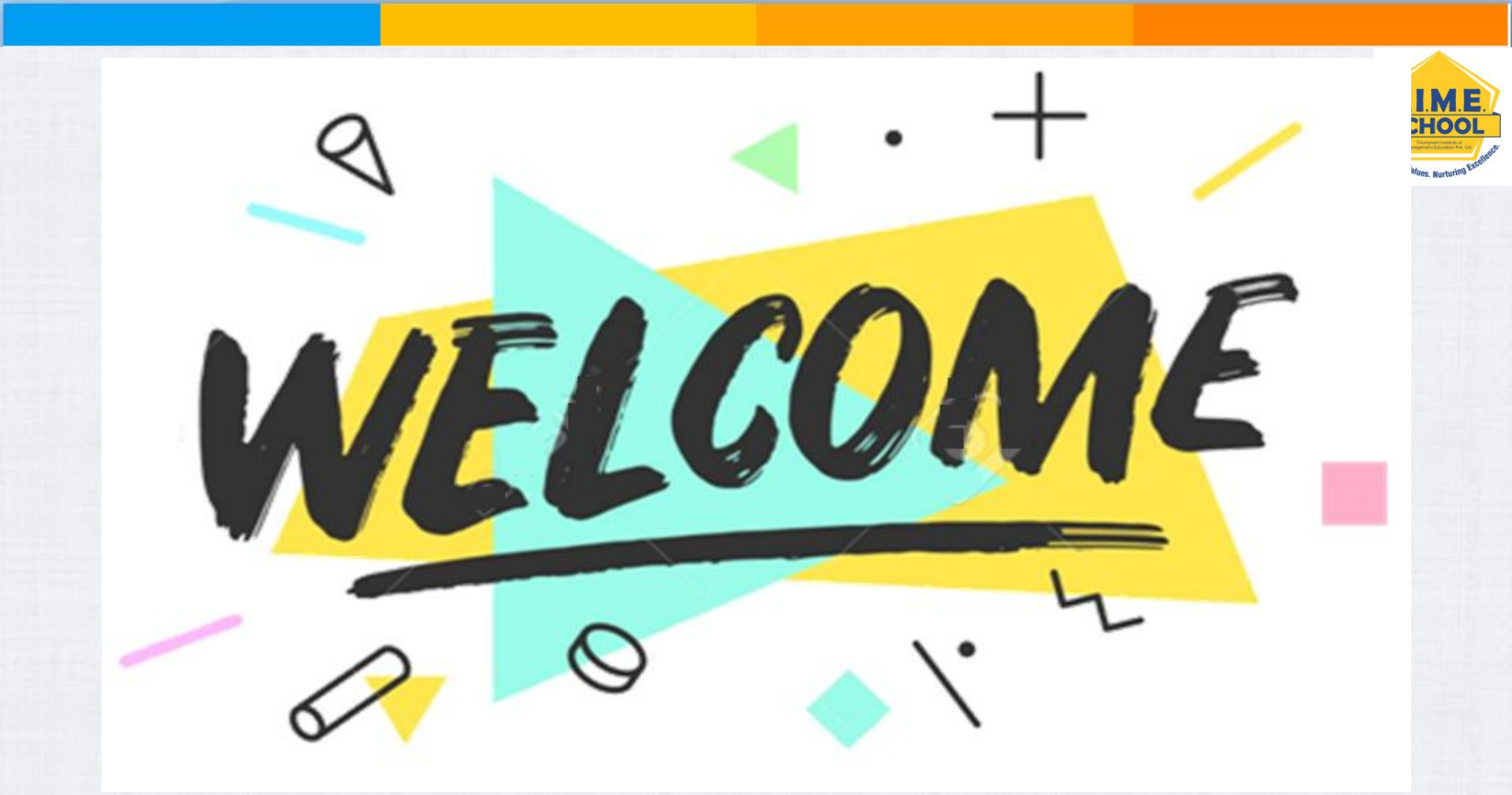

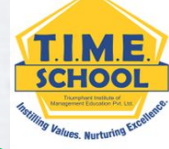

Where to find your child's T.I.M.E. School e-mail ID.

How to login to GOOGLE CLASSROOM using your child's T.I.M.E. School e-mail ID (Using Desktop).

How to attend live classes on ZOOM APP using child's T.I.M.E. School ID (Using Desktop).

How to give ATTENDANCE in ZOOM Chat box (Using Desktop).

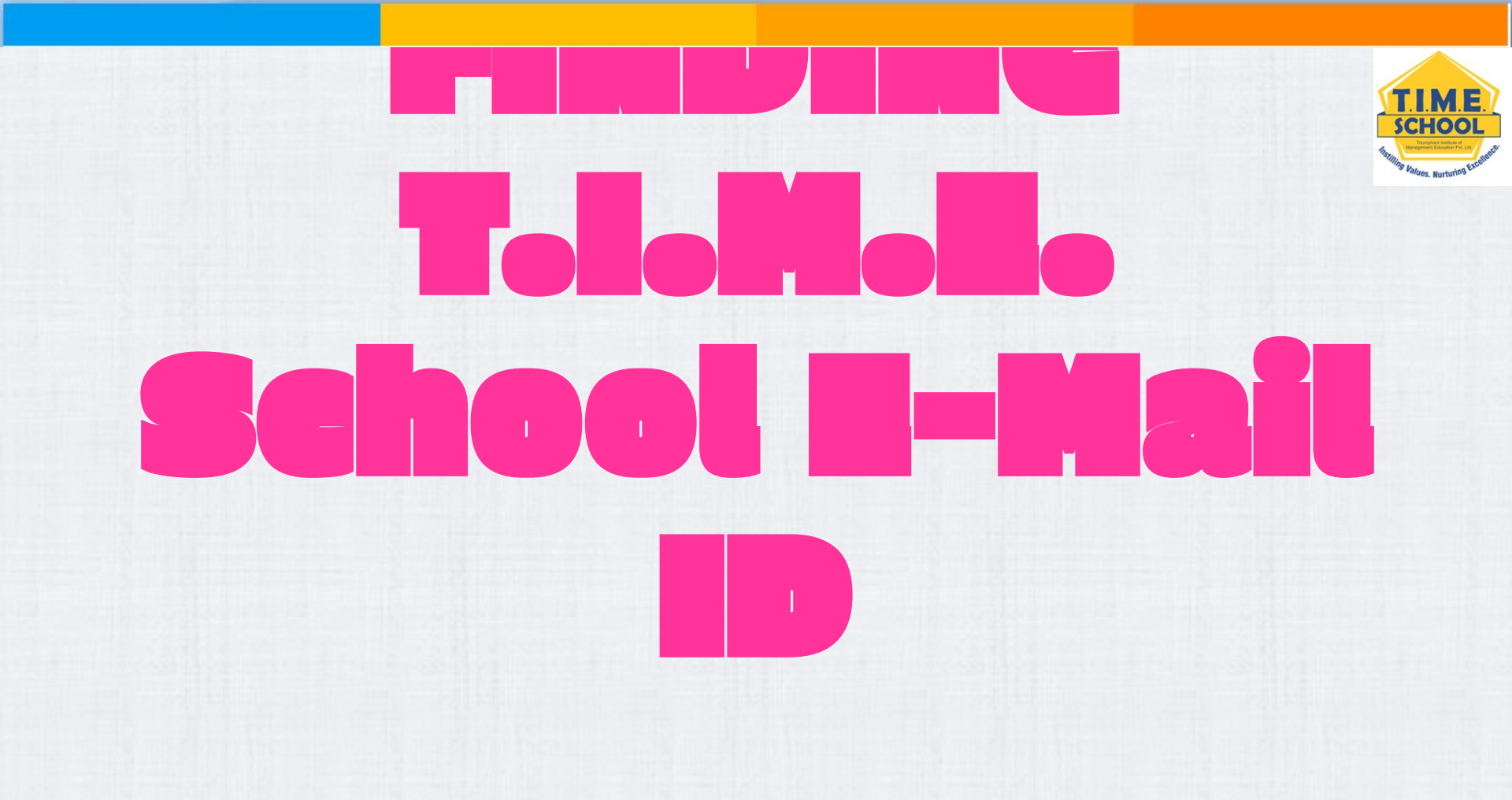

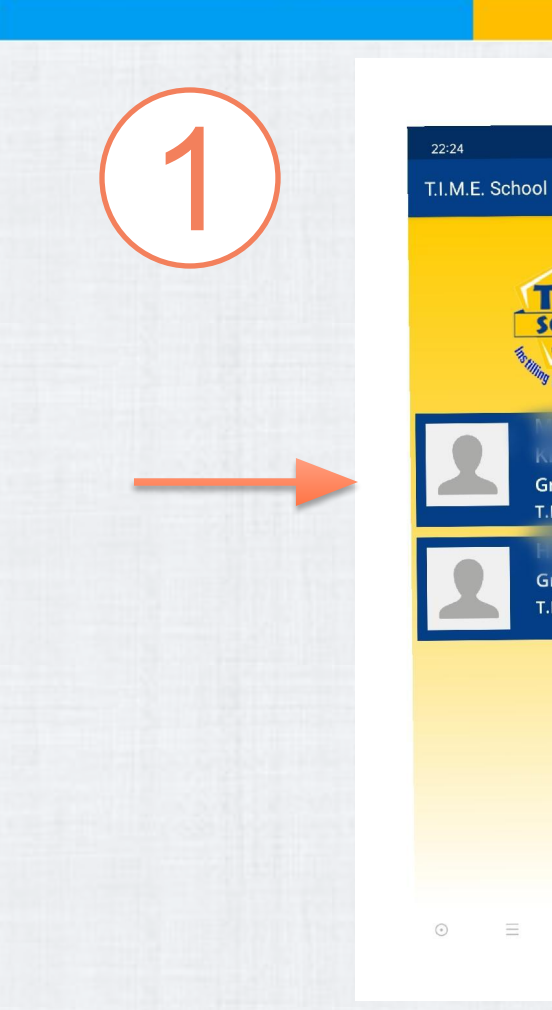

| 22:2        | 4    | ्र 🐮 सी। 🕅 १८१ 🗊                   |                 | 6% 🔲 |
|-------------|------|------------------------------------|-----------------|------|
| ~           |      | T.I.M.E. School                    | ₽               |      |
| 5           | 2    | Grade III Sec A<br>T.I.M.E. School | A<br>Bandlaguda |      |
|             | Atte | endance                            |                 |      |
|             | Tim  | netable                            |                 |      |
|             | ee   | e Details                          |                 |      |
|             | Tra  | nsport Info                        |                 |      |
| Cotte 1     | Anr  | nouncements                        |                 |      |
|             | ٩ss  | signments                          |                 |      |
| ß           | Cla  | ass Diary                          |                 |      |
|             | Eve  | ent Calendar                       |                 |      |
|             | Gal  | llery                              |                 |      |
| $\boxtimes$ | Me   | essages                            |                 |      |
|             | -    | f E                                | C               |      |

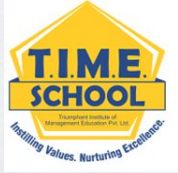

🗟 📽 🖞। 🕅 66% 🗖

**TIME** SCHOOL

ng Values. Nurturing Exc

Grade IV - Sec E T.I.M.E. School Bandlaguda

Grade III - Sec A T.I.M.E. School Bandlaguda

# 3

### 22:24 중 또 ਅੱਜ 한 66% **Messages** Q SMS MESSAGES MY MESSAGES

#### May 16 2022 3:07PM

Dear Parent, Considering hardships faced on account of Covid-19 & following the Govt. instructions fee payment option is made monthly. However you can pay fee for more than one month as per your convenience. Please pay the fee along with previous dues (if any) on or before the due date which falls on 5th of every month starting from June 2020. Stay Home Stay Safe Regards T.I.M.E. School

#### 🖂 May 16 2020 3:07PM

Dear Parent, Considering hardships faced on account of Covid-19 & following the Govt. instructions fee payment option is made monthly. However you can pay fee for more than one month as per your convenience. Please pay the fee along with previous dues (if any) on or before the due date which falls on 5th of every month starting from June 2020. Stay Home Stay Safe Regards T.I.M.E. School

#### 🖂 May 4 2020 5:42PM

Dear Parante Plaace fill the Coogle Form

22:25 🗟 🖏 🏭 १९ | 66% 🔲 = Messages Q SMS MESSAGES MY MESSAGES 06 Jun 2020 Please find below user id and password User id -3A@timeschools.com password - timeschools2010

Ξ

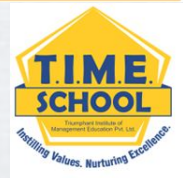

# MY GOOGLE CLASSROOM SECTION

# Google Classroom SECTION and School SECTION are DIFFERENT.

This is your Google Classroom SECTION This is an example e-mail ID.

# laptop.student3A@timeschools.com

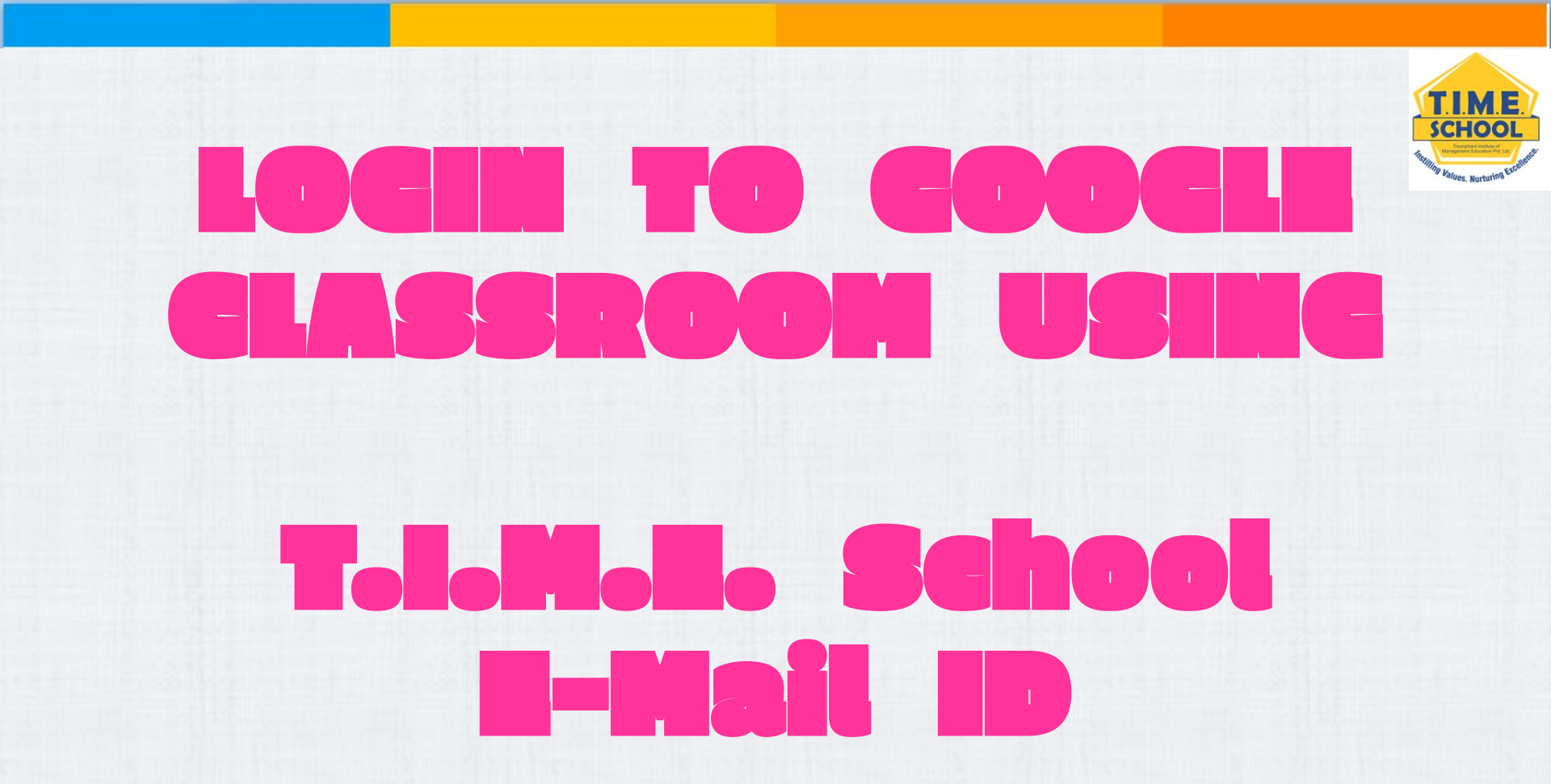

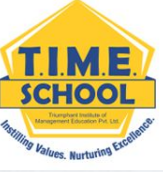

# Sign out off all the g-mail accounts before doing this – it would be more easy to do it.

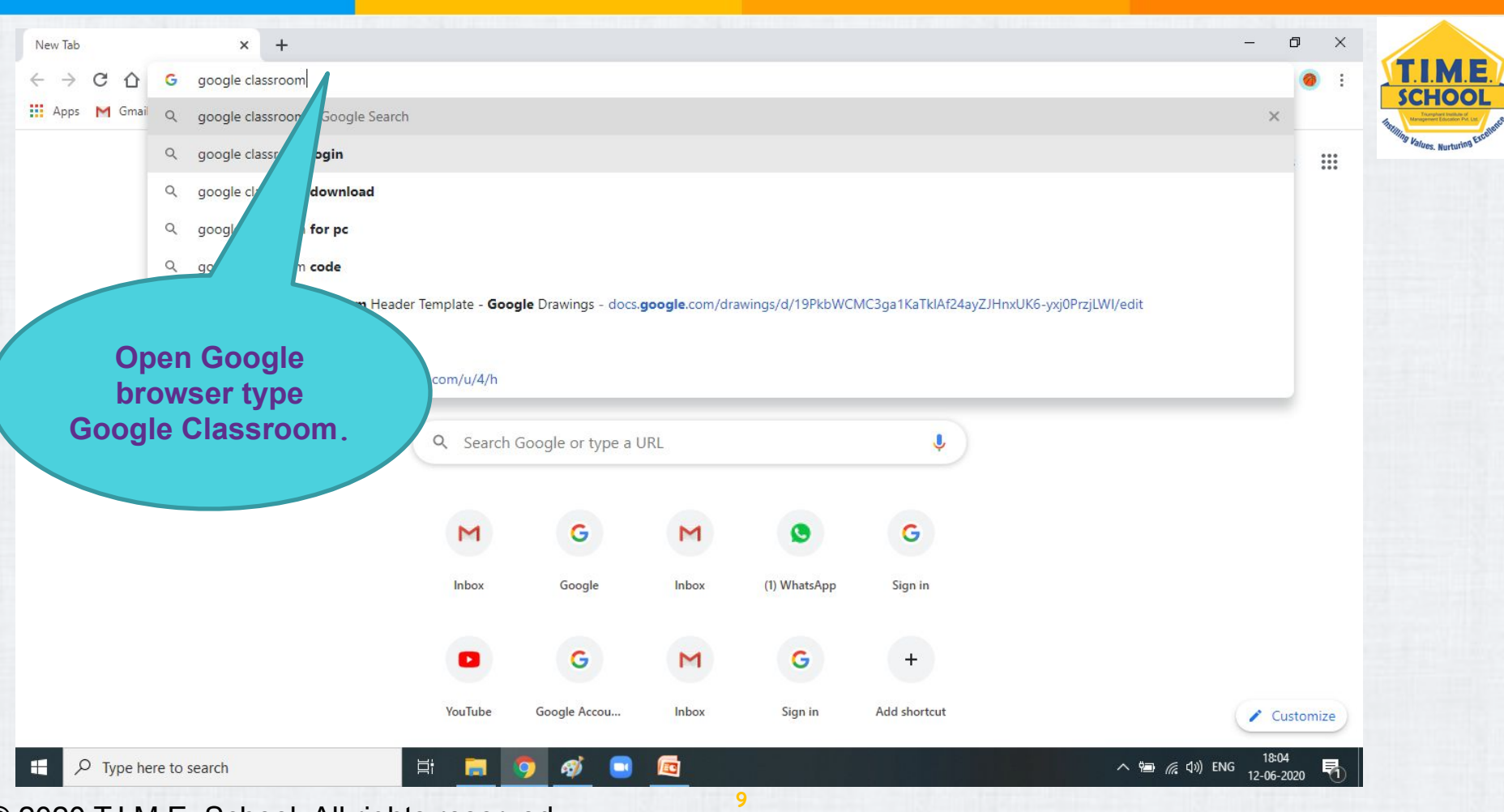

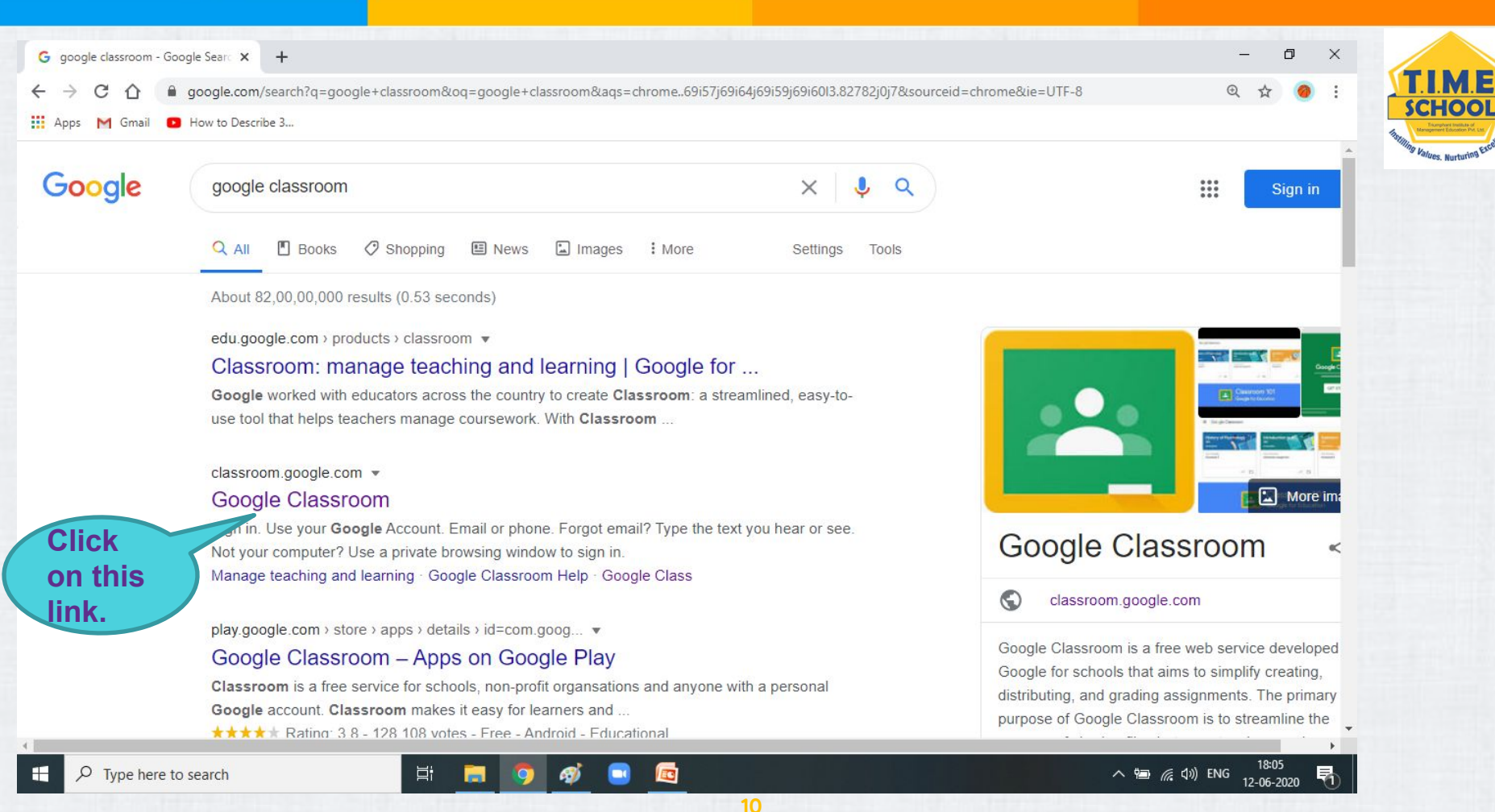

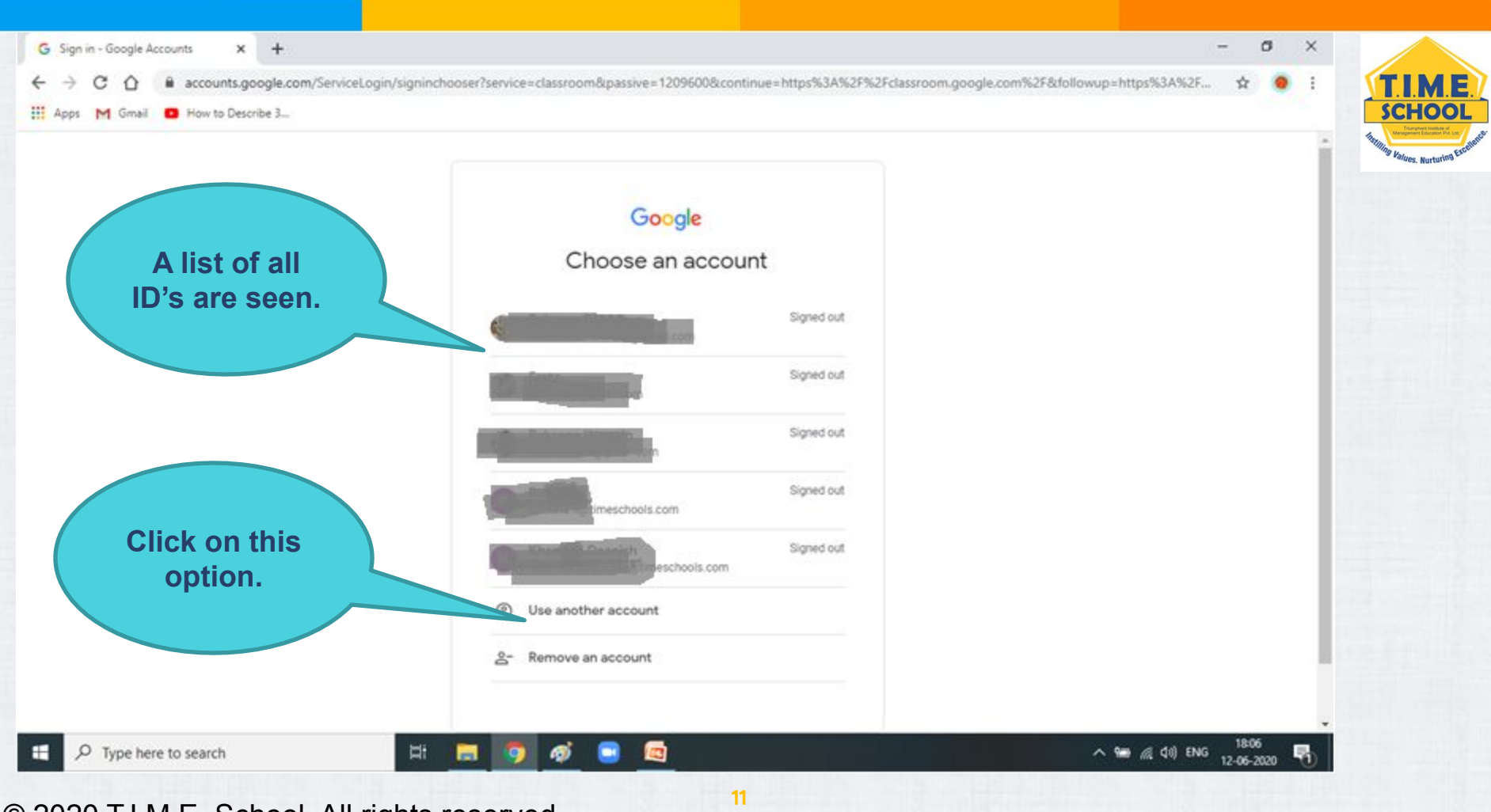

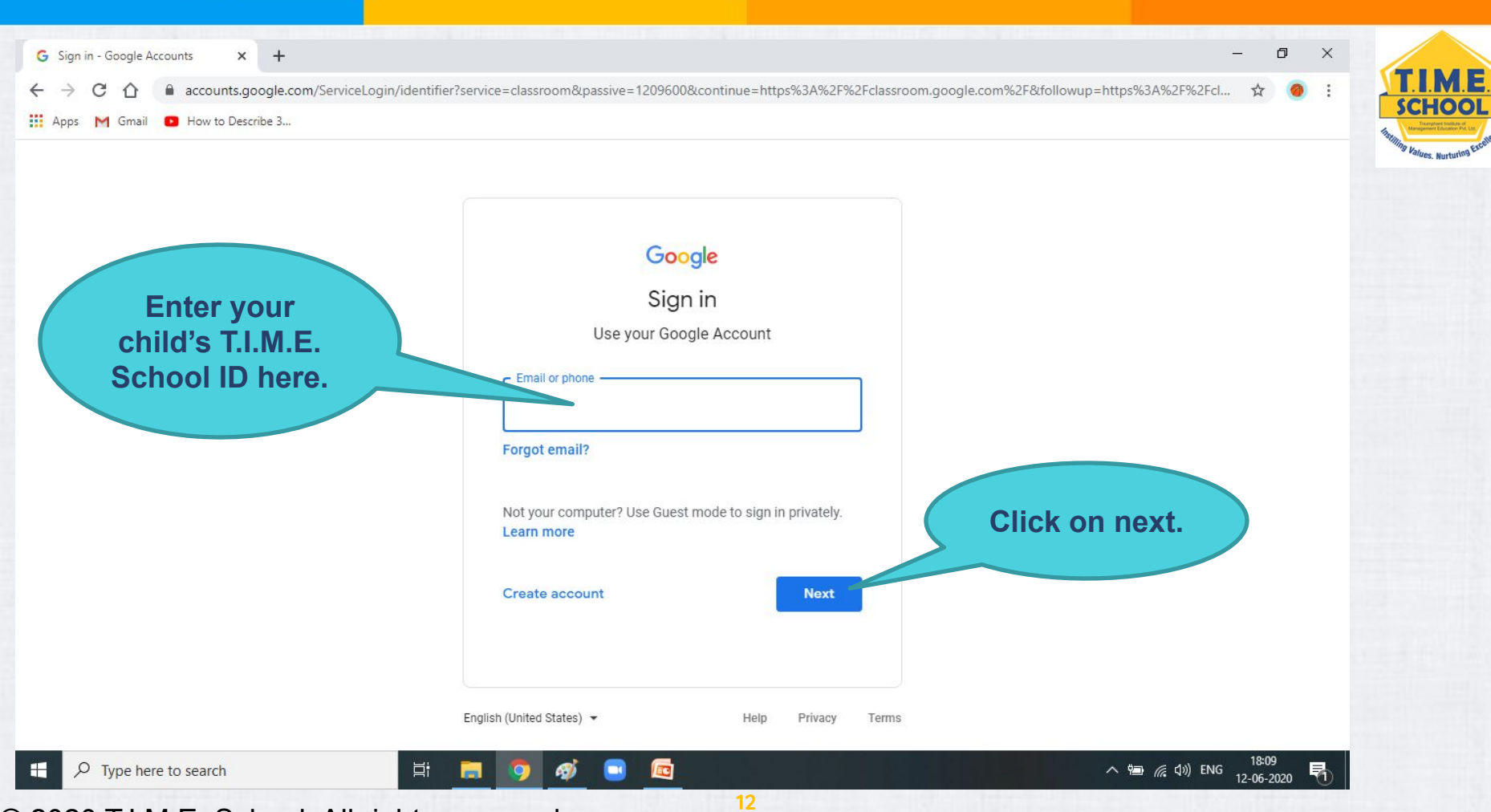

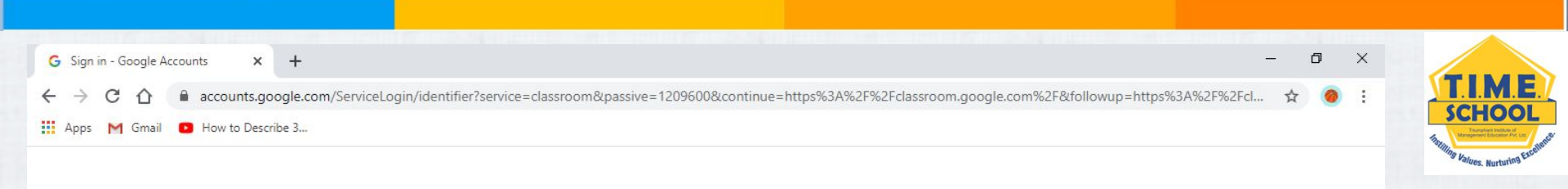

13

| Sign in<br>Use your Google Account                                                     |                                               |
|----------------------------------------------------------------------------------------|-----------------------------------------------|
| Email or phone<br>Iaptop.student3a@timeschools.com                                     |                                               |
| Forgot email?<br>Not your computer? Use Guest mode to sign in privately.<br>Learn more | After entering<br>e-mail ID<br>Click on next. |
| Create account Next                                                                    |                                               |
|                                                                                        |                                               |

© 2020 T.I.M.E. School. All rights reserved.

Ŧ

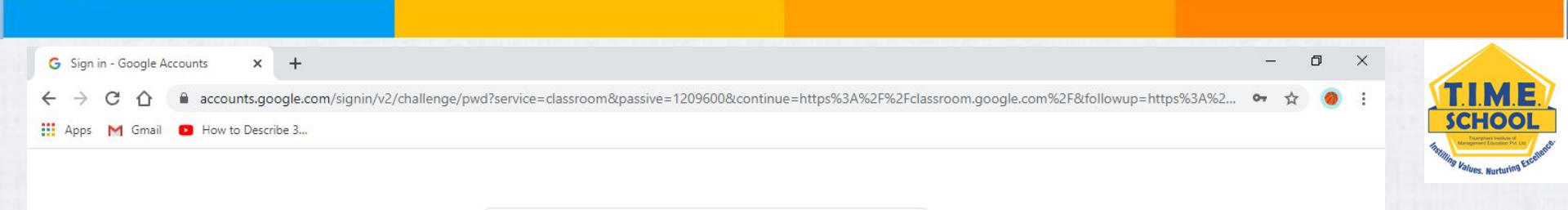

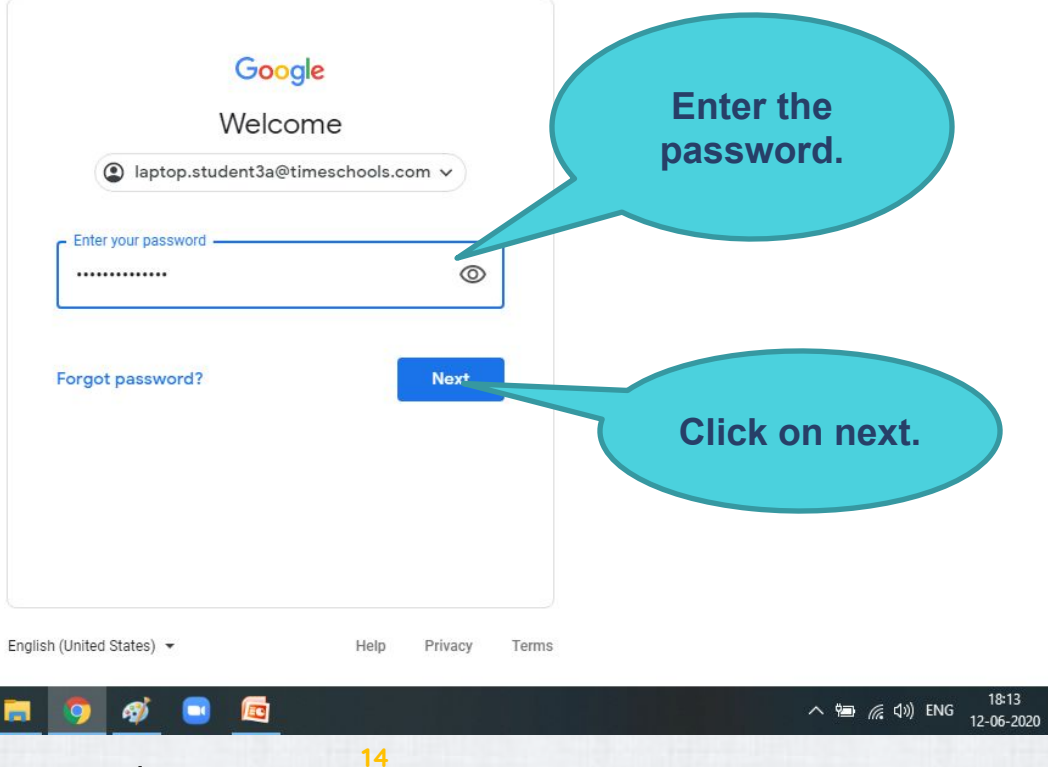

雨

© 2020 T.I.M.E. School. All rights reserved.

Ξi

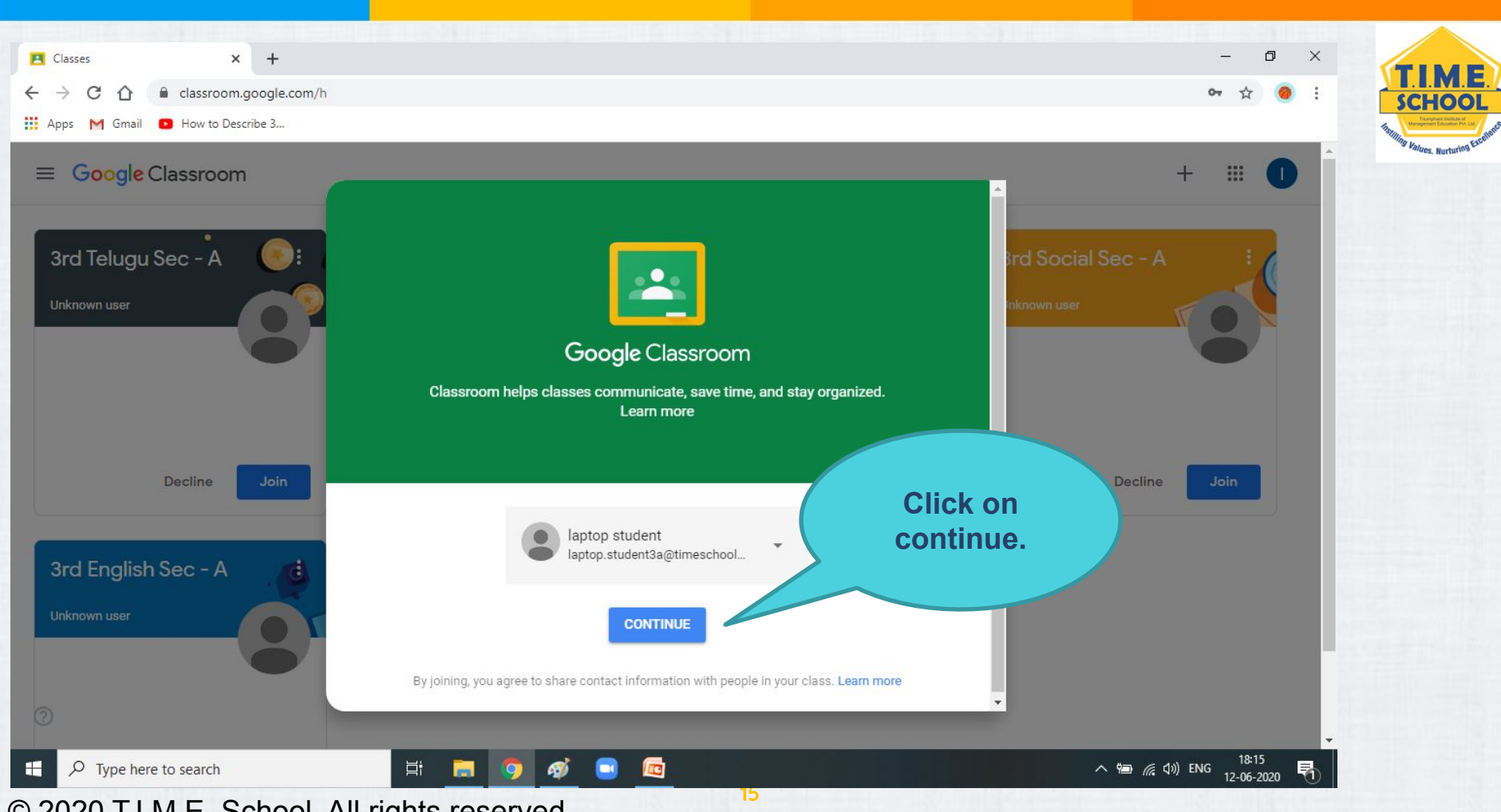

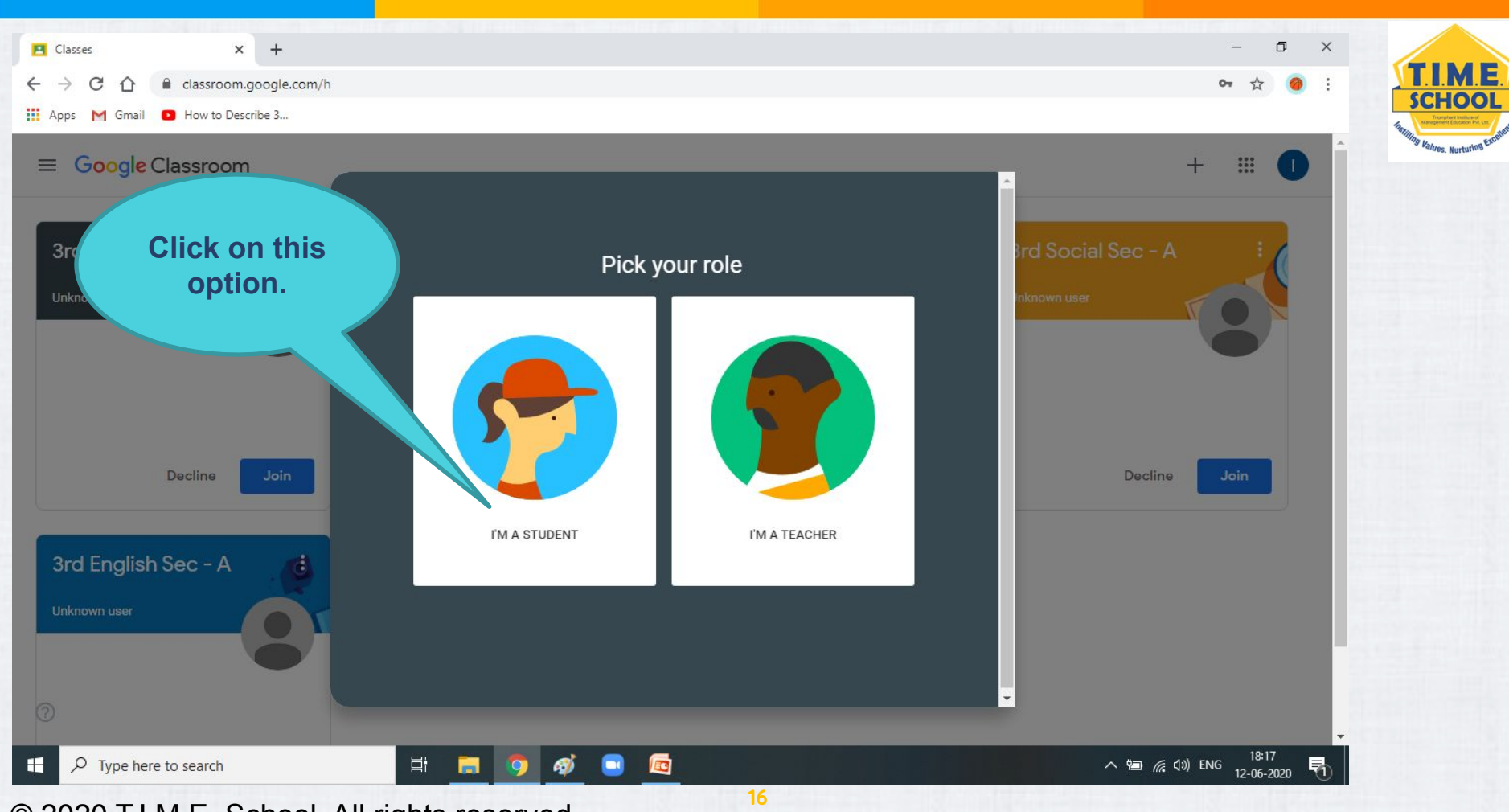

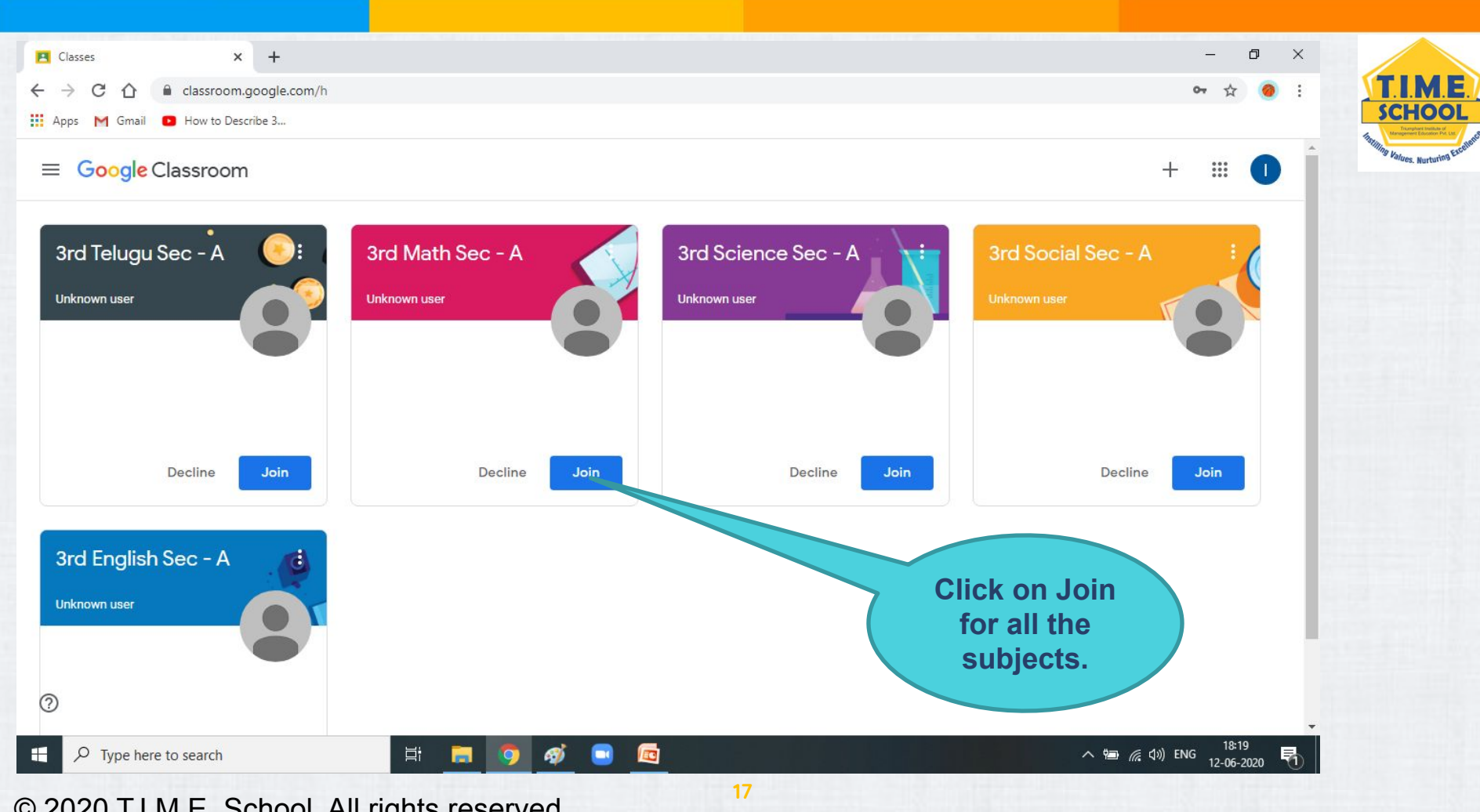

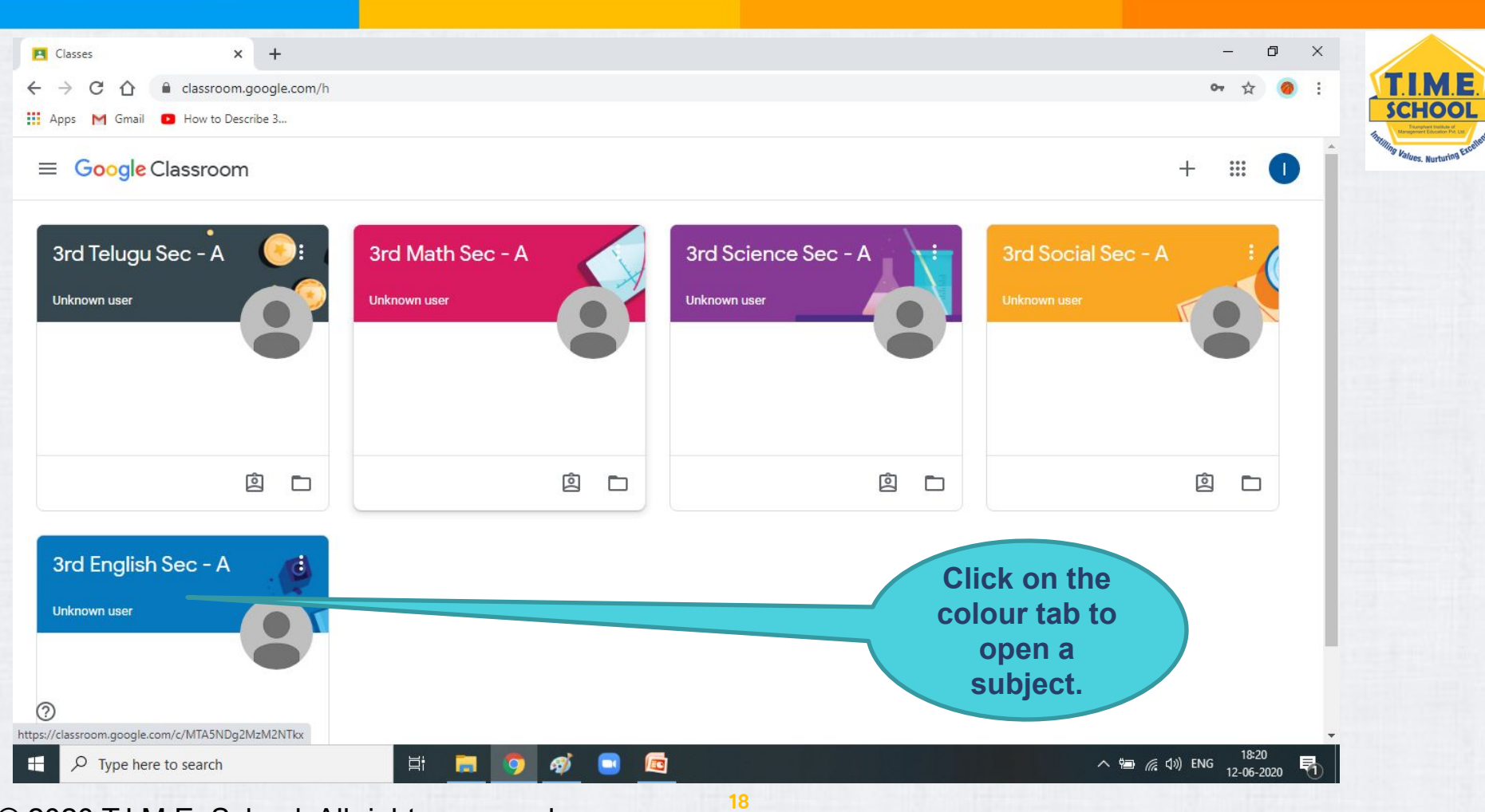

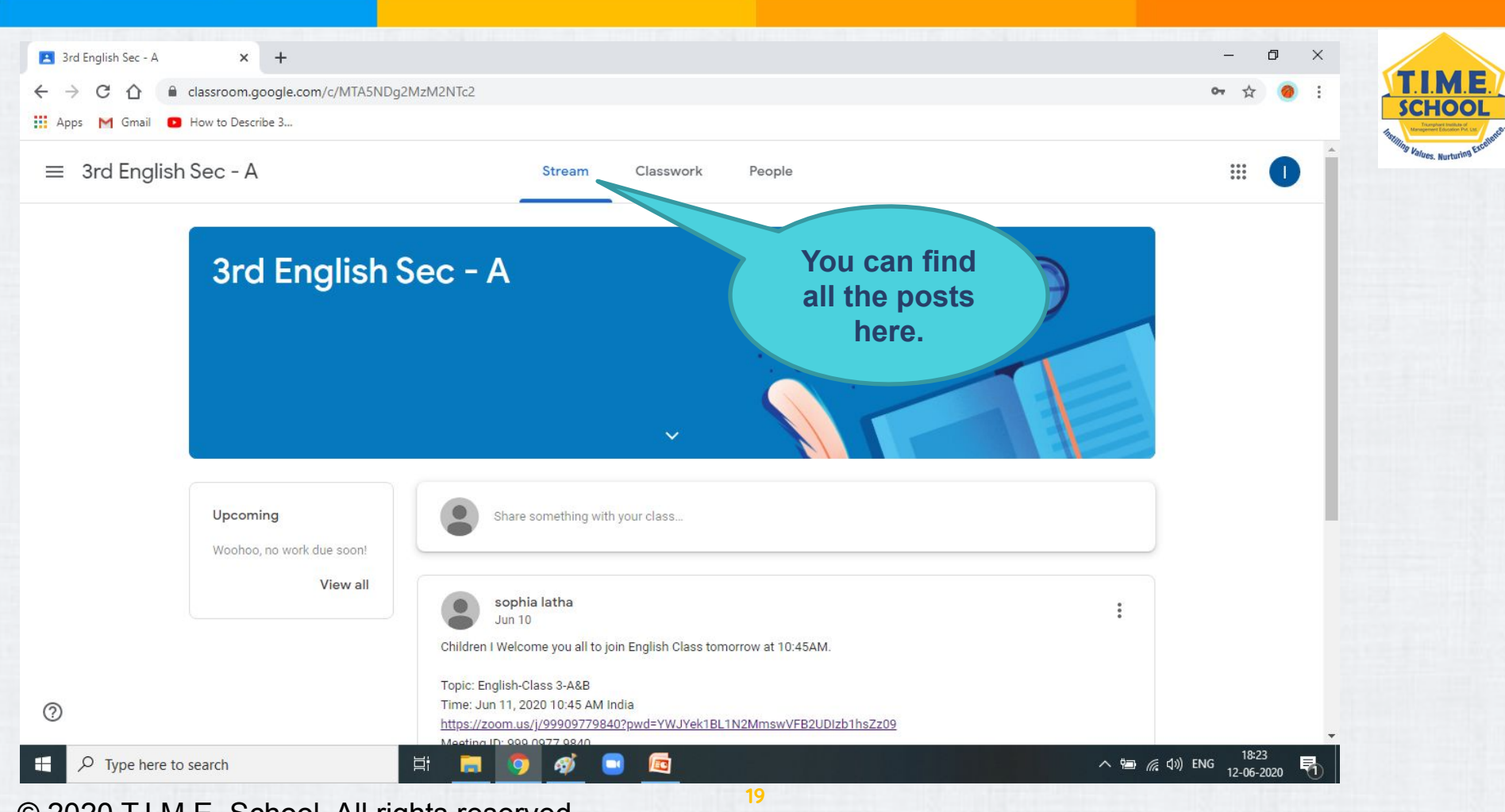

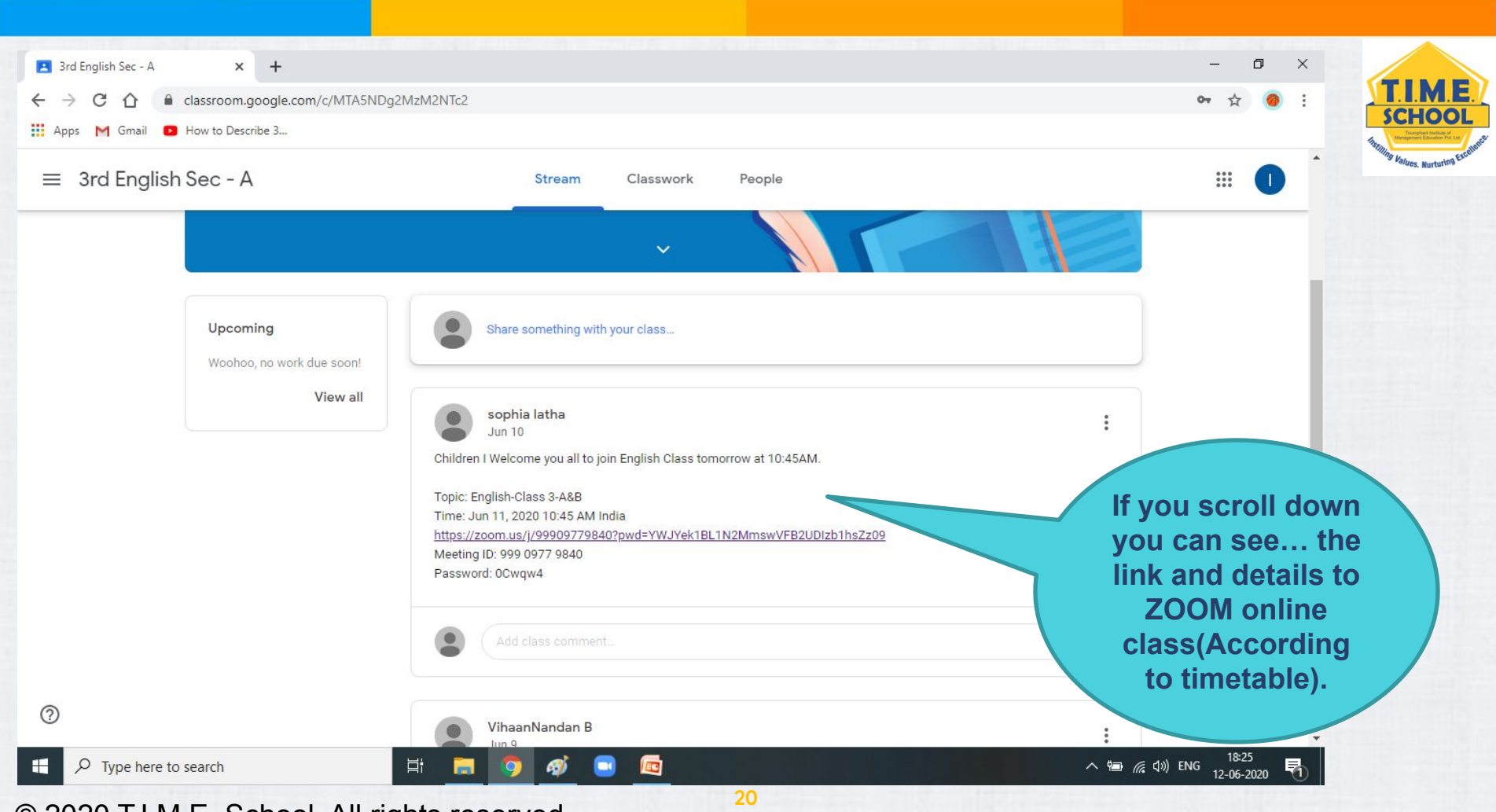

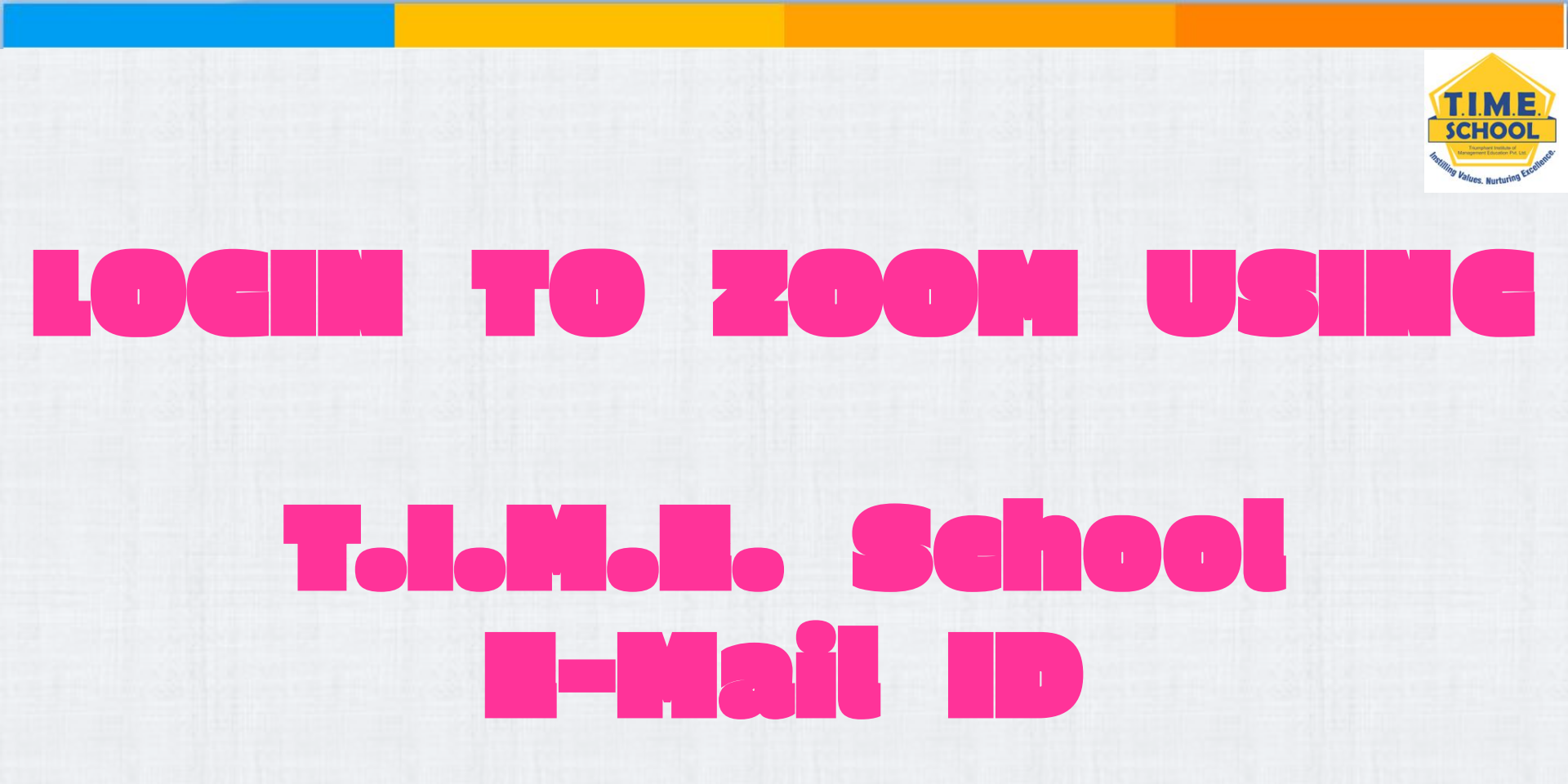

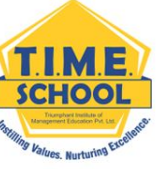

## Uninstall and Install Zoom before doing this – it would be more easy to do it.

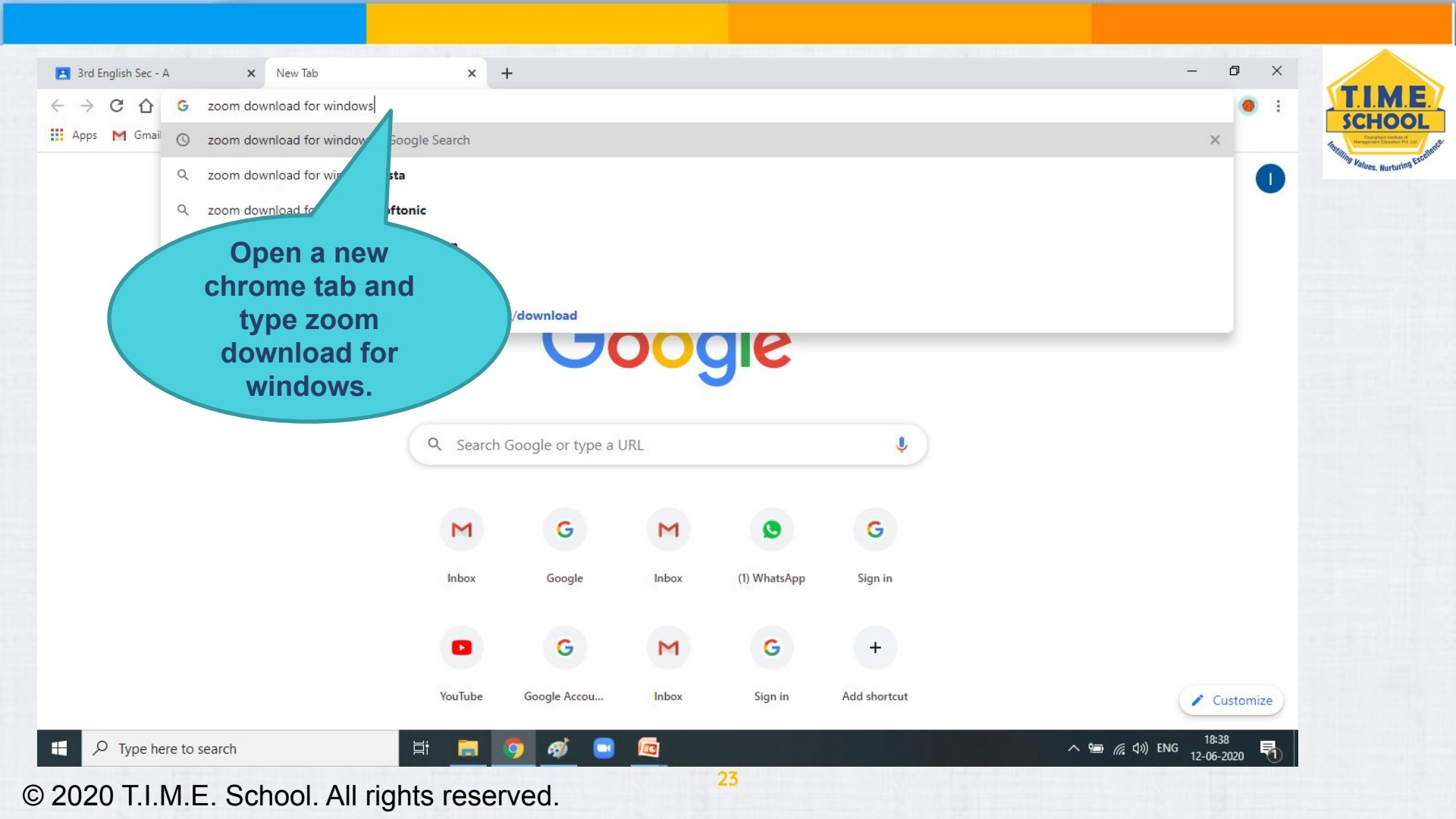

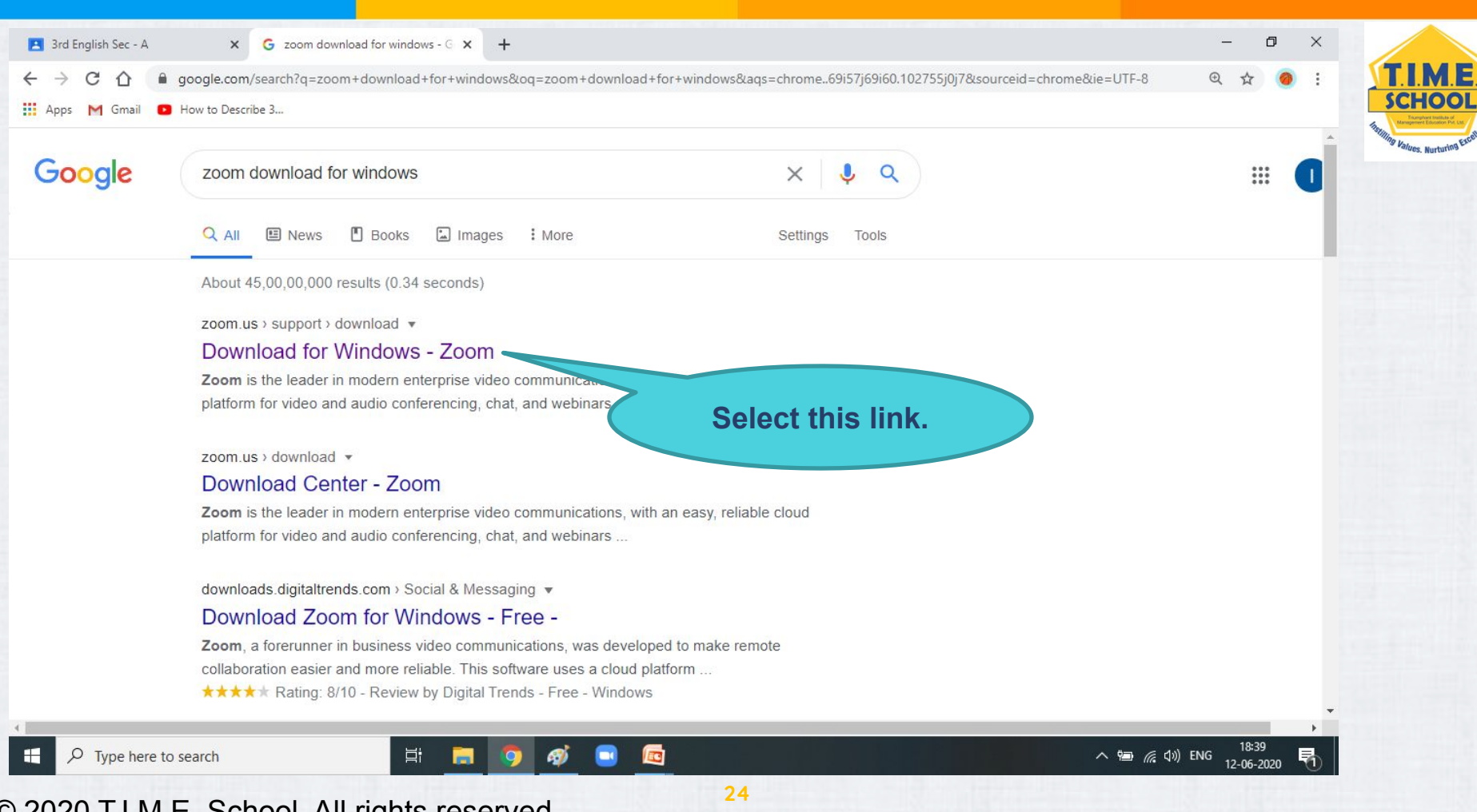

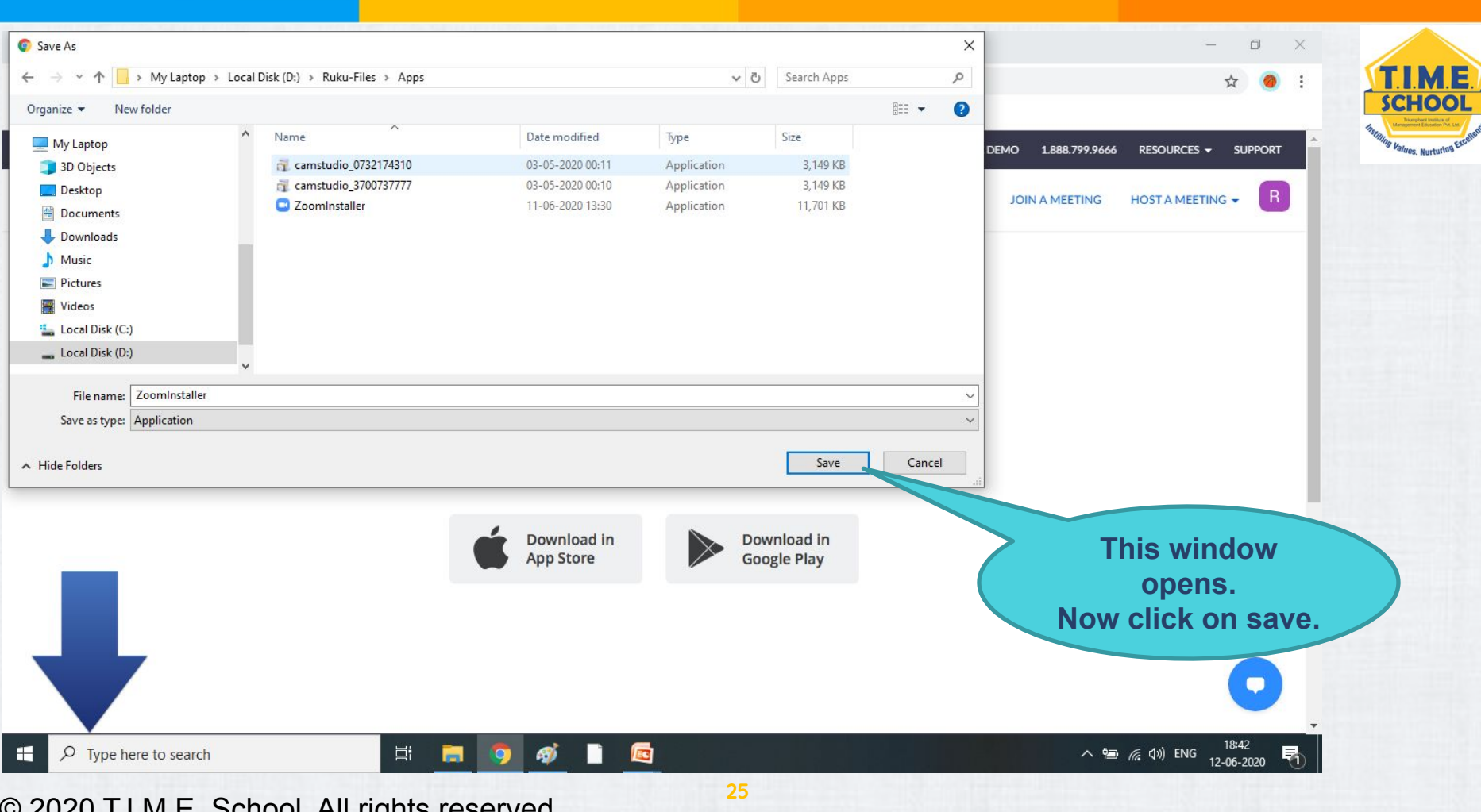

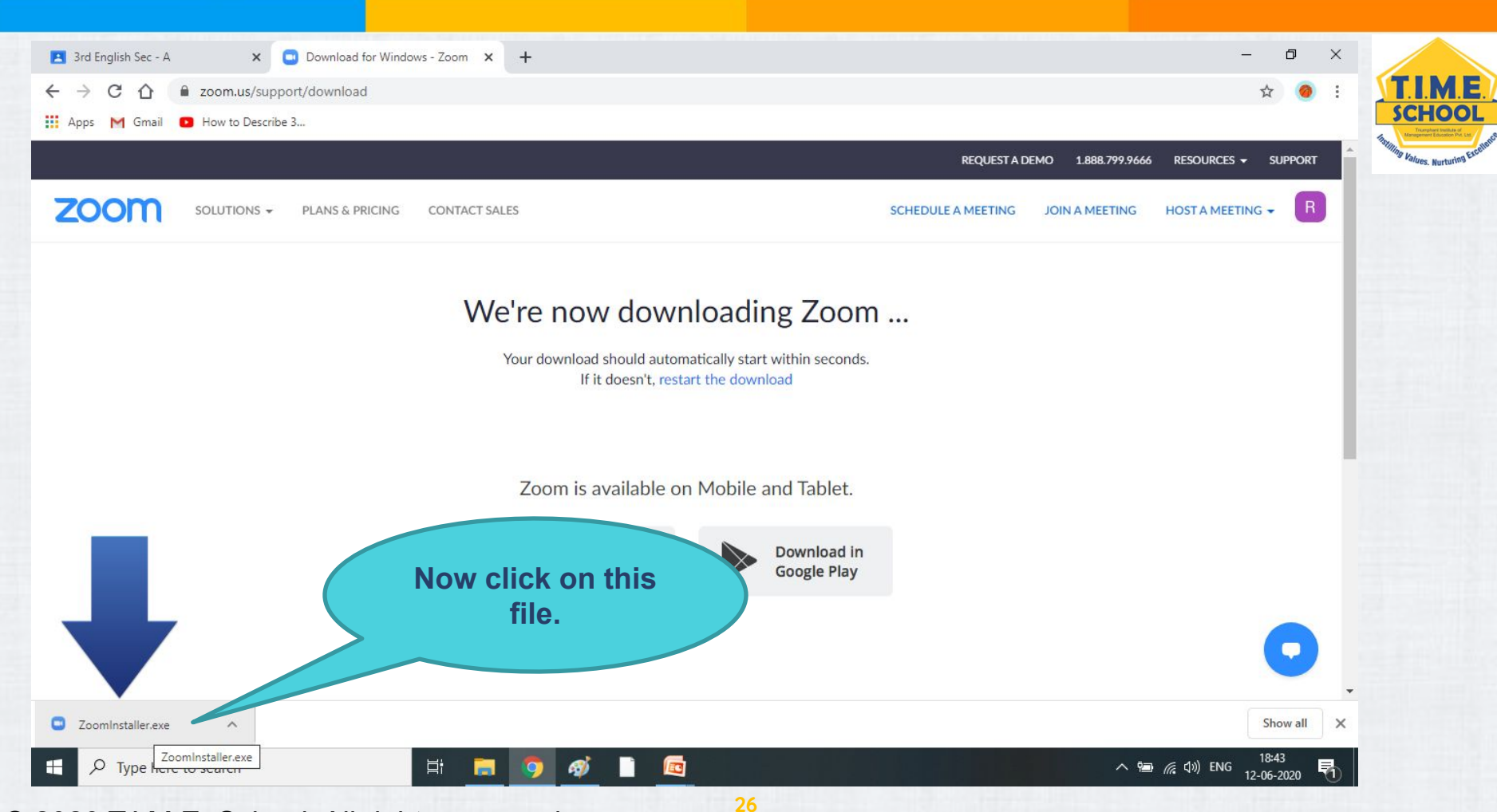

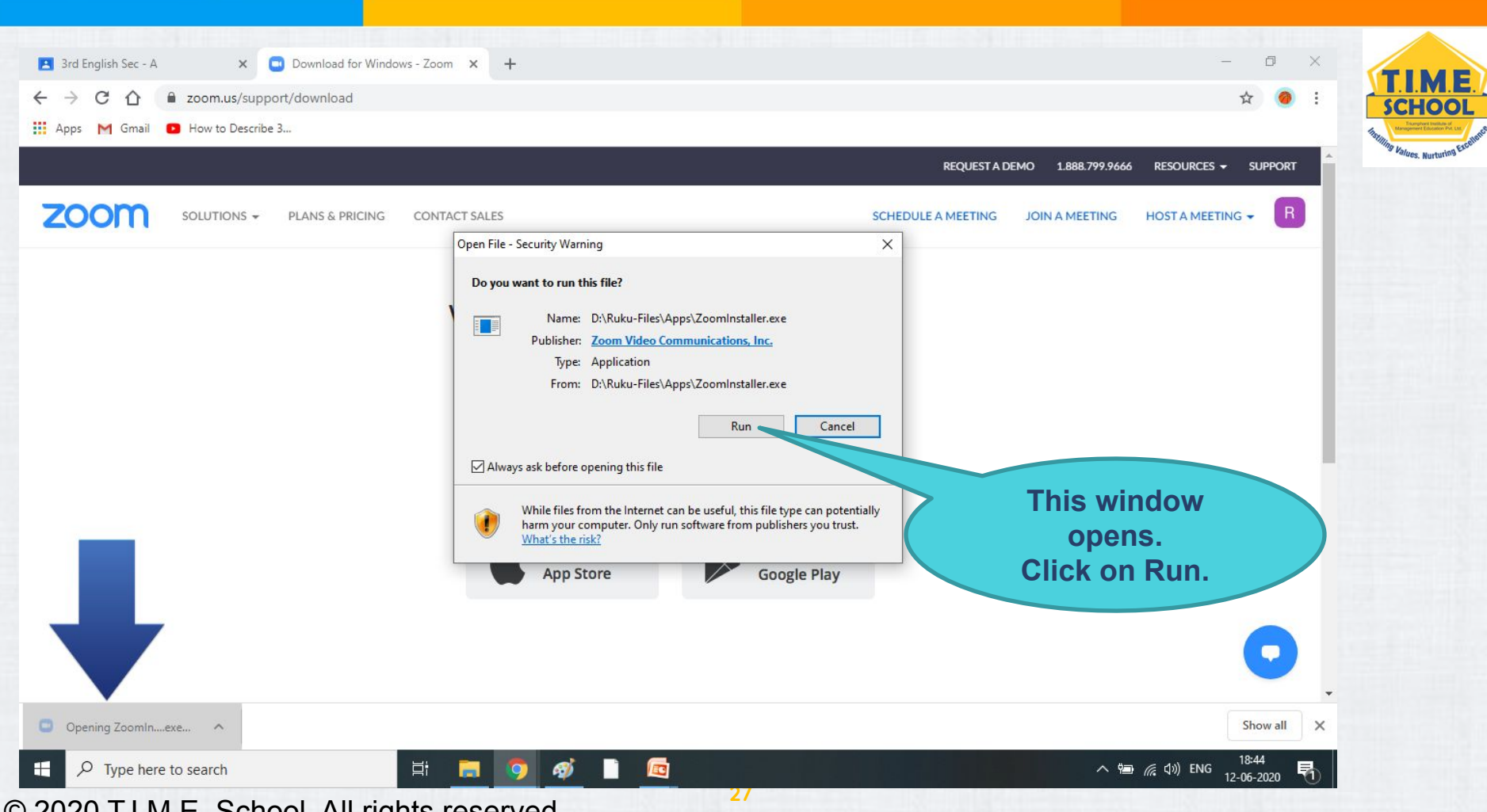

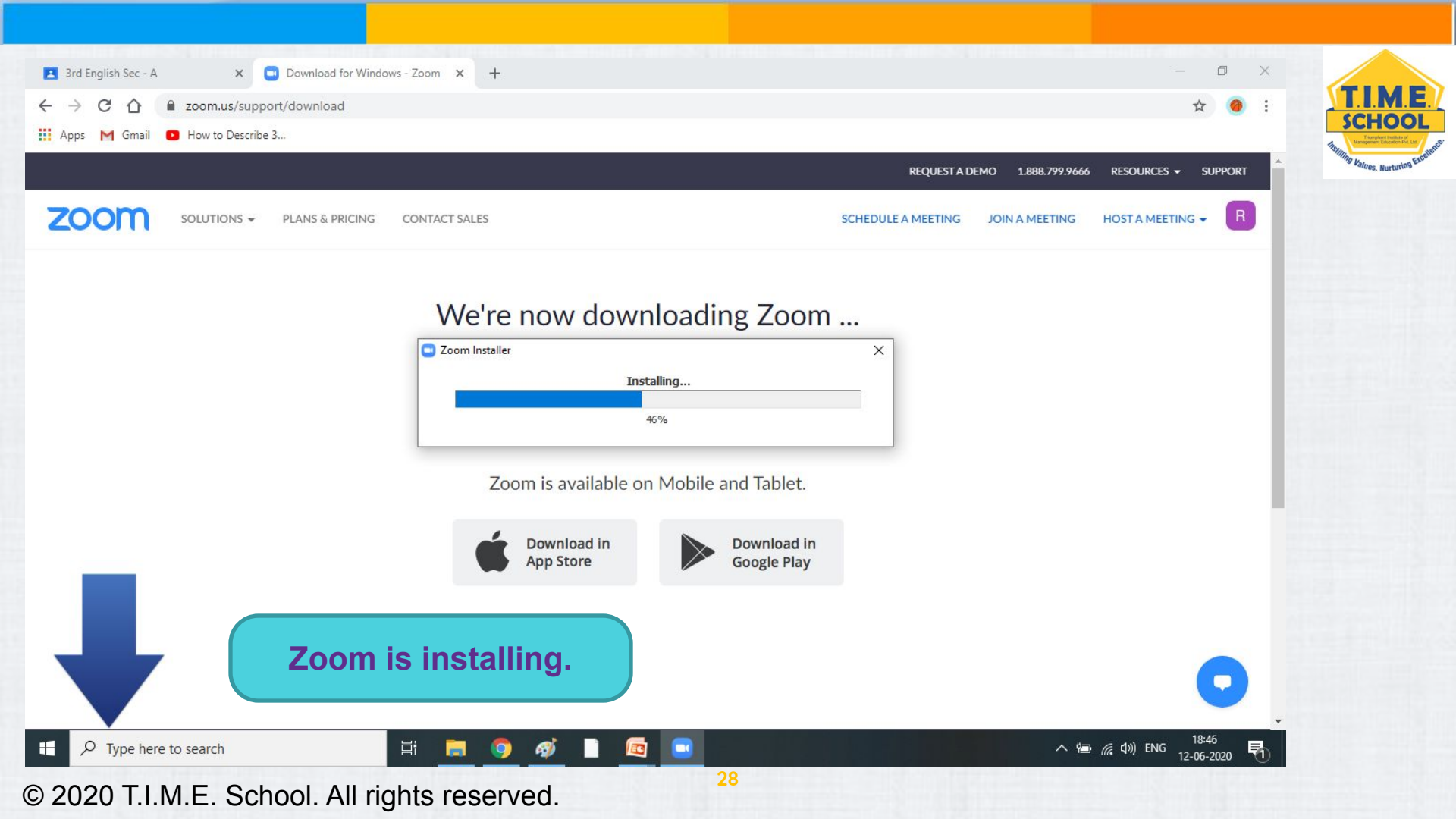

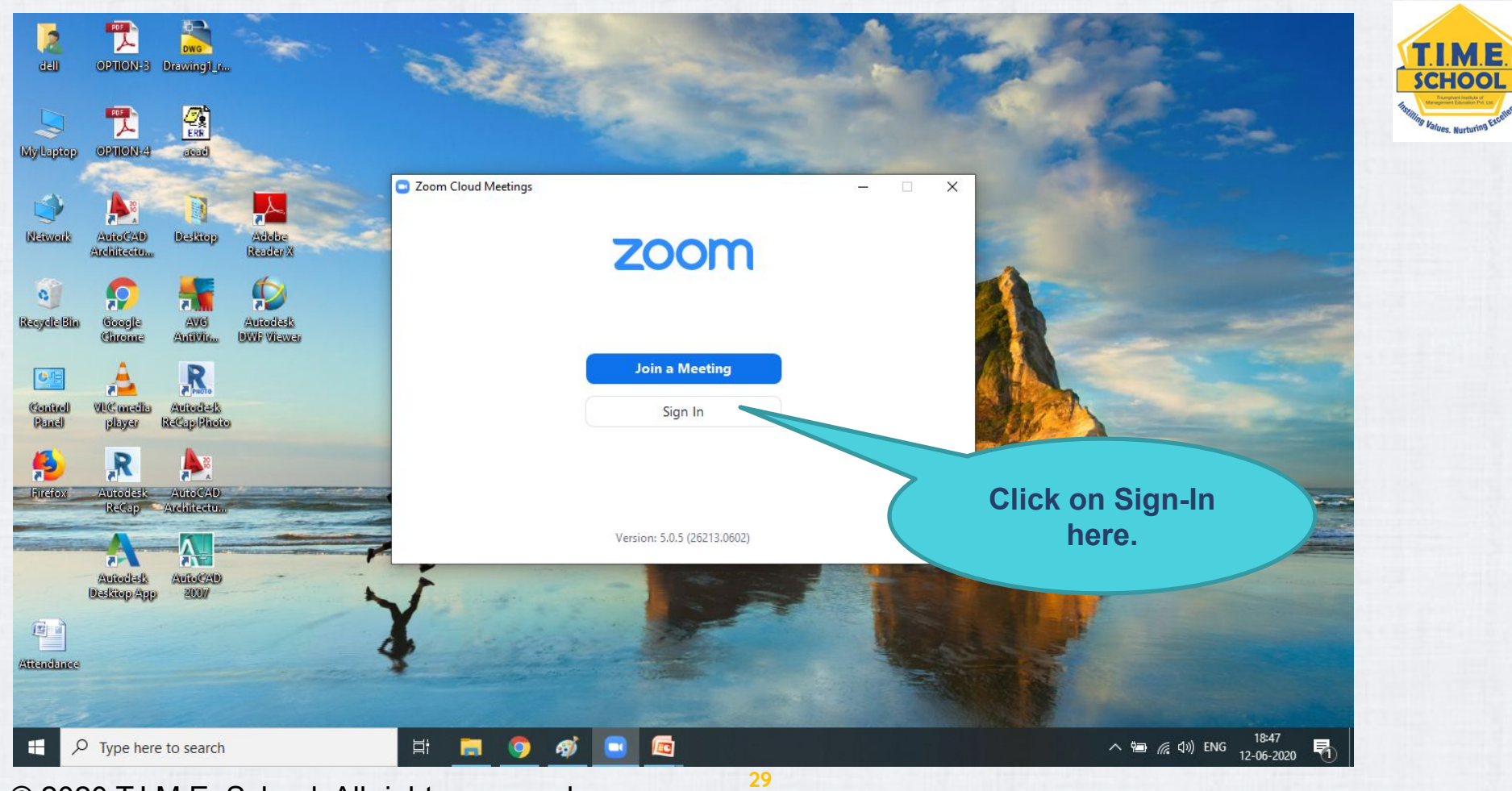

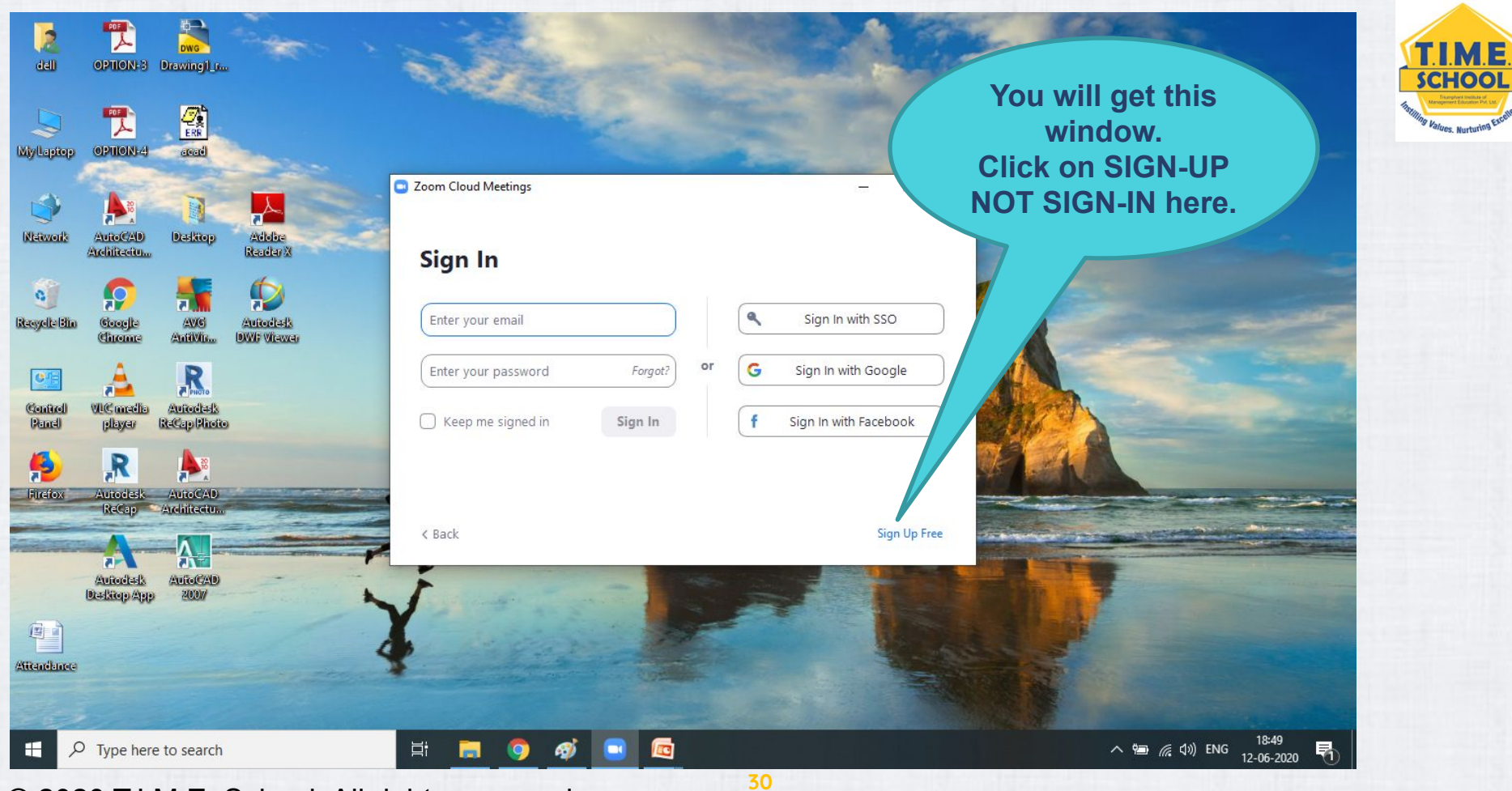

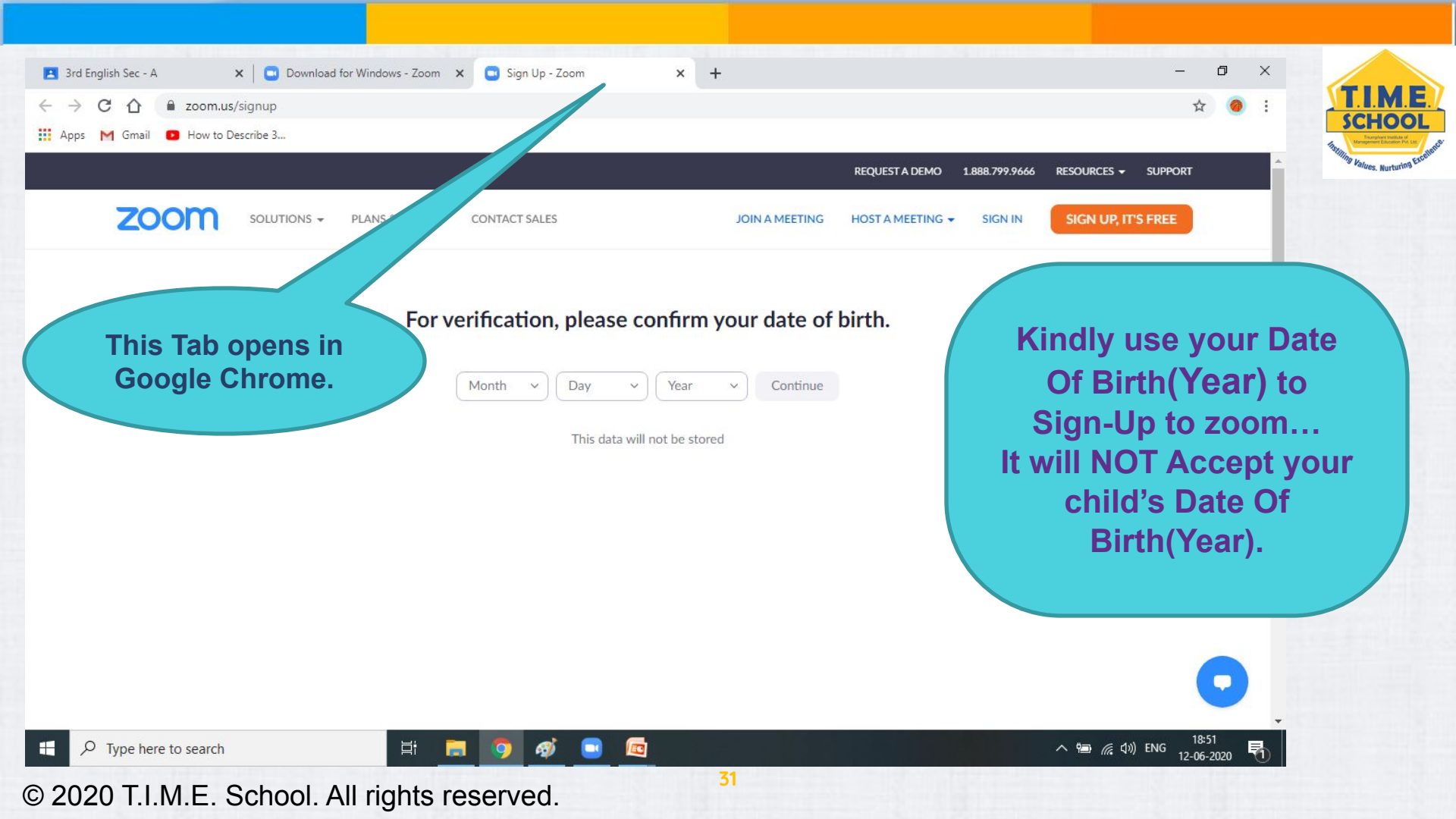

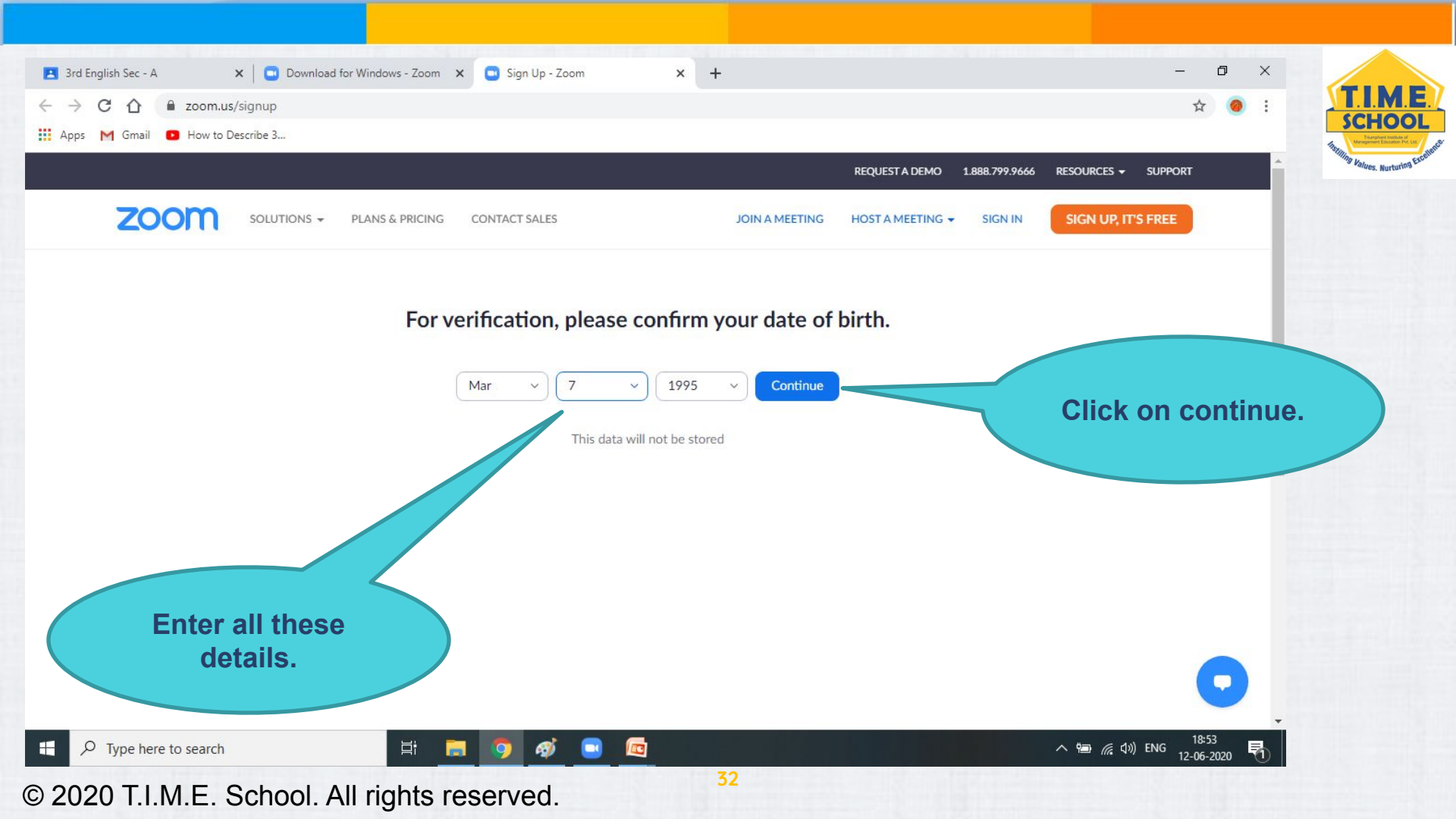

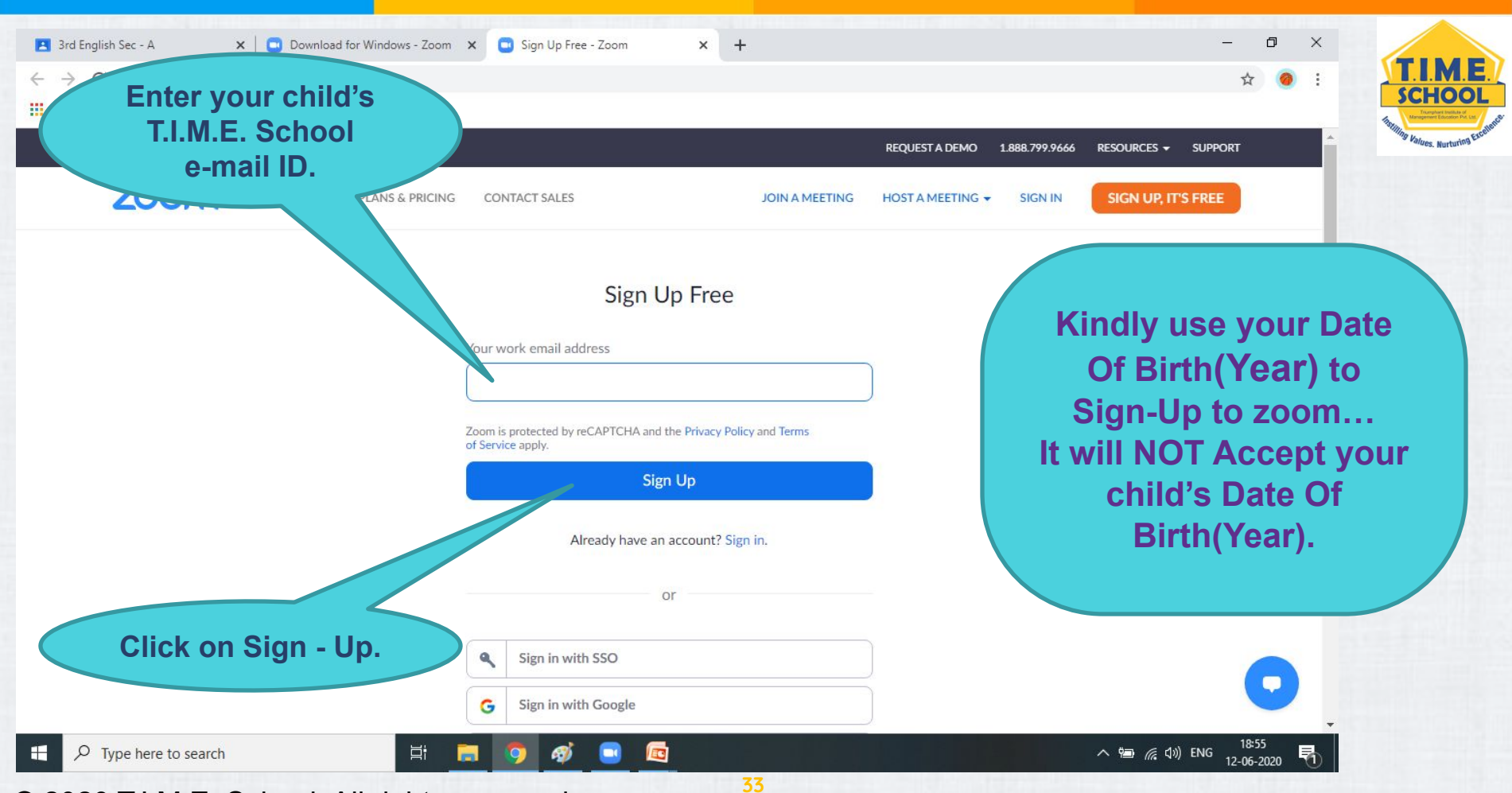

| ▲ 3rd English Sec - A     ×     ■ Download for Window       ←     →     C     ①     a zoom.us/emailsent?entry=signup       Ⅲ     Apps     M Gmail     ■ How to Describe 3 | ows - Zoom 🗙 💽 Video Conferencing, Web Confer 🗙                                                                                        | +                                                                     |                               | - ¤<br>\$                                                                   | x<br>:<br>SCHOOL                                                                                                    |
|----------------------------------------------------------------------------------------------------|----------------------------------------------------------------------------------------------------|-----------------------------------------------------------------------|-------------------------------|-----------------------------------------------------------------------------|----------------------------------------------------------------------------------------------------|
| Open a new<br>chrome tab by<br>clicking here.                                                                                                    | NG CONTACT SALES                                                                                                    | R JOIN A MEETING H                                                    | REQUEST A DEMO 1.888.799.9666 | RESOURCES - SUPPORT<br>SIGN UP, IT'S FREE                                   | A The provide the second of the second of th |
|                                                                                                    | We've sent an email to laptop.stude<br>Click the confirmation link in that en<br>if you did not receive th<br><u>Resend another en</u> | nt3a@timeschools.com<br>nail to begin using Zoon<br>he email,<br>nail | n.<br>n.<br><b>T.</b>         | You will get to<br>message.<br>Now open gm<br>I.M.E. School<br>check the ma | this<br><br>ail of<br>ID and<br>ails.                                                                                                    |

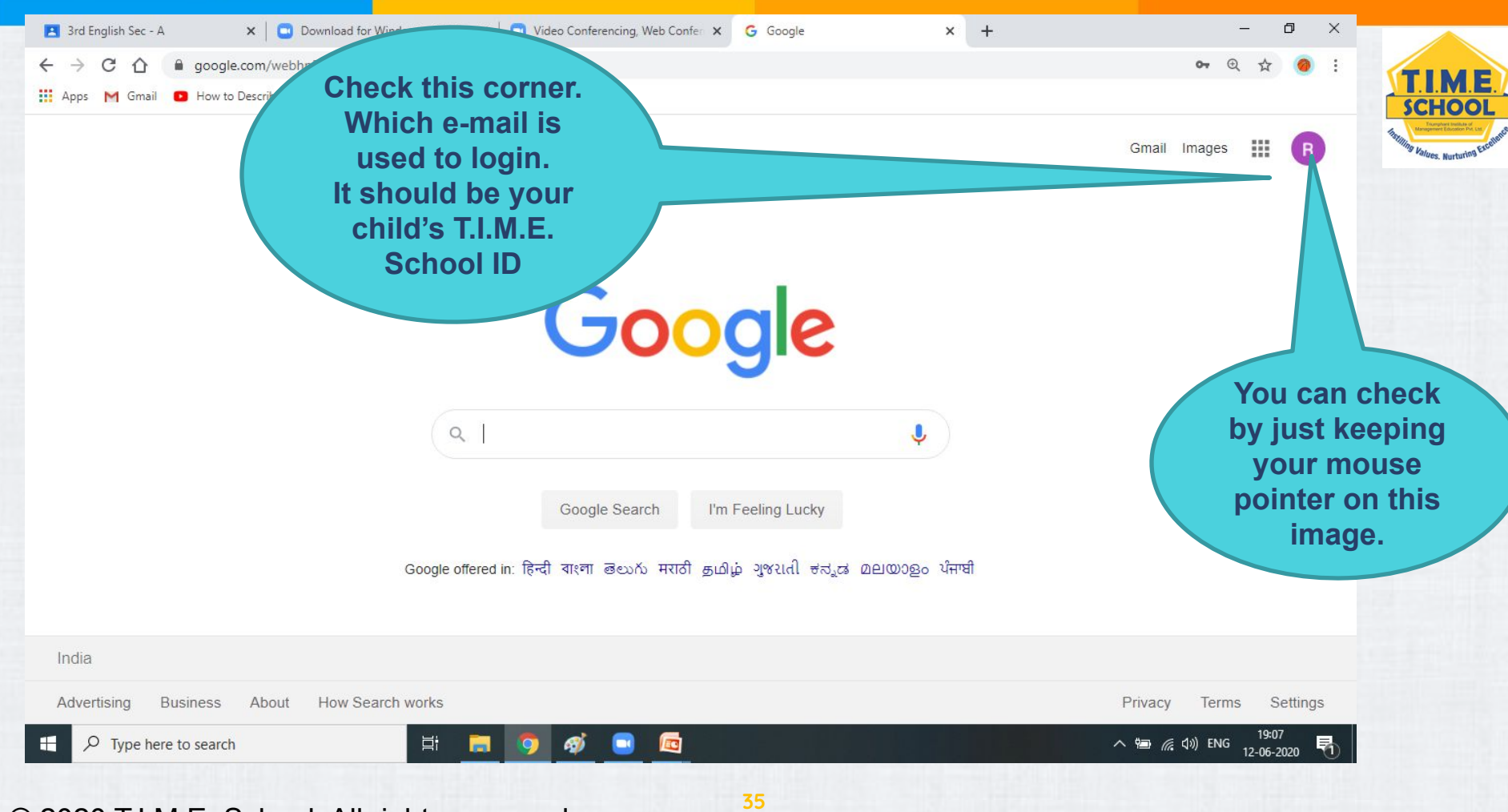

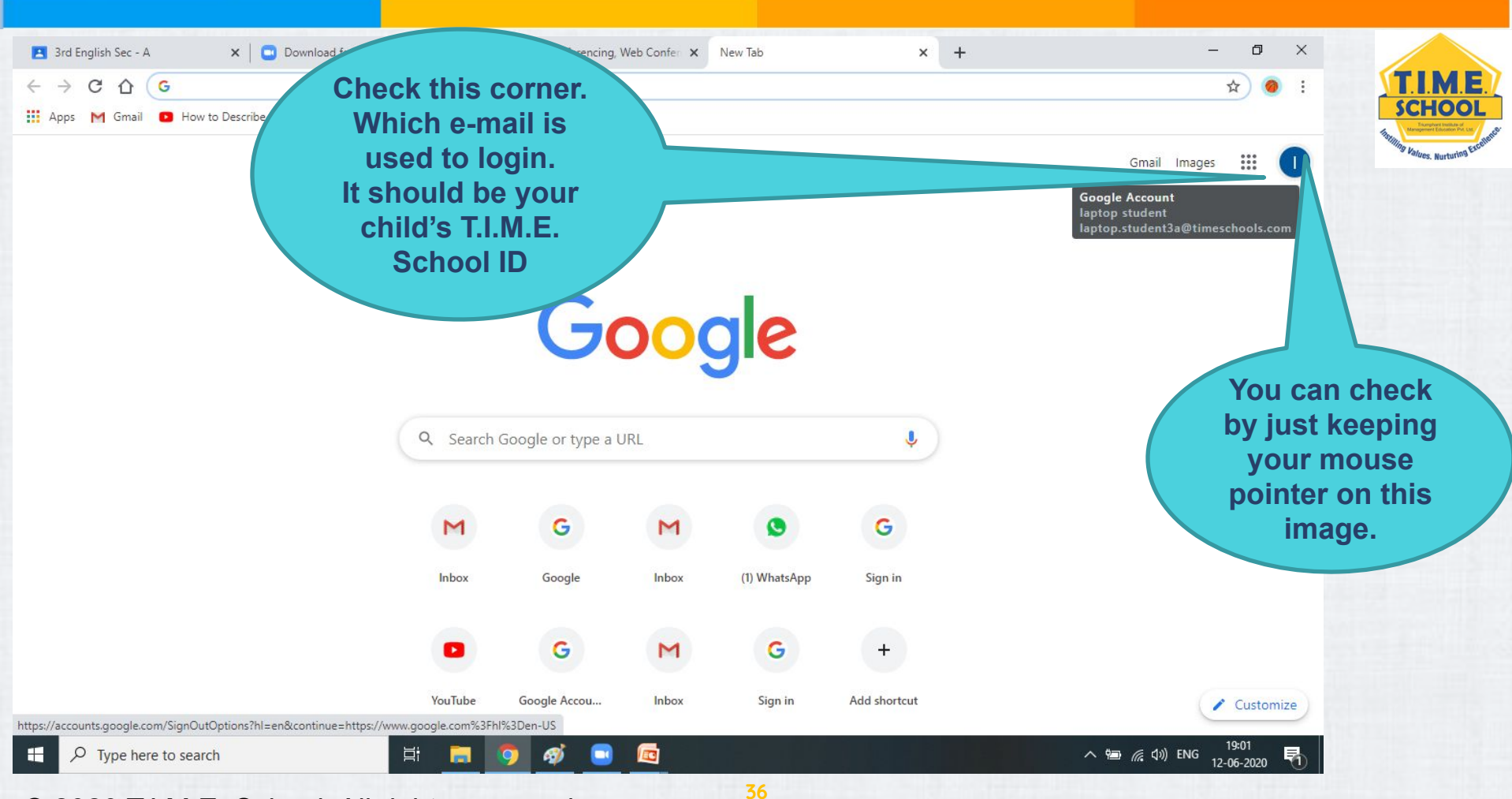

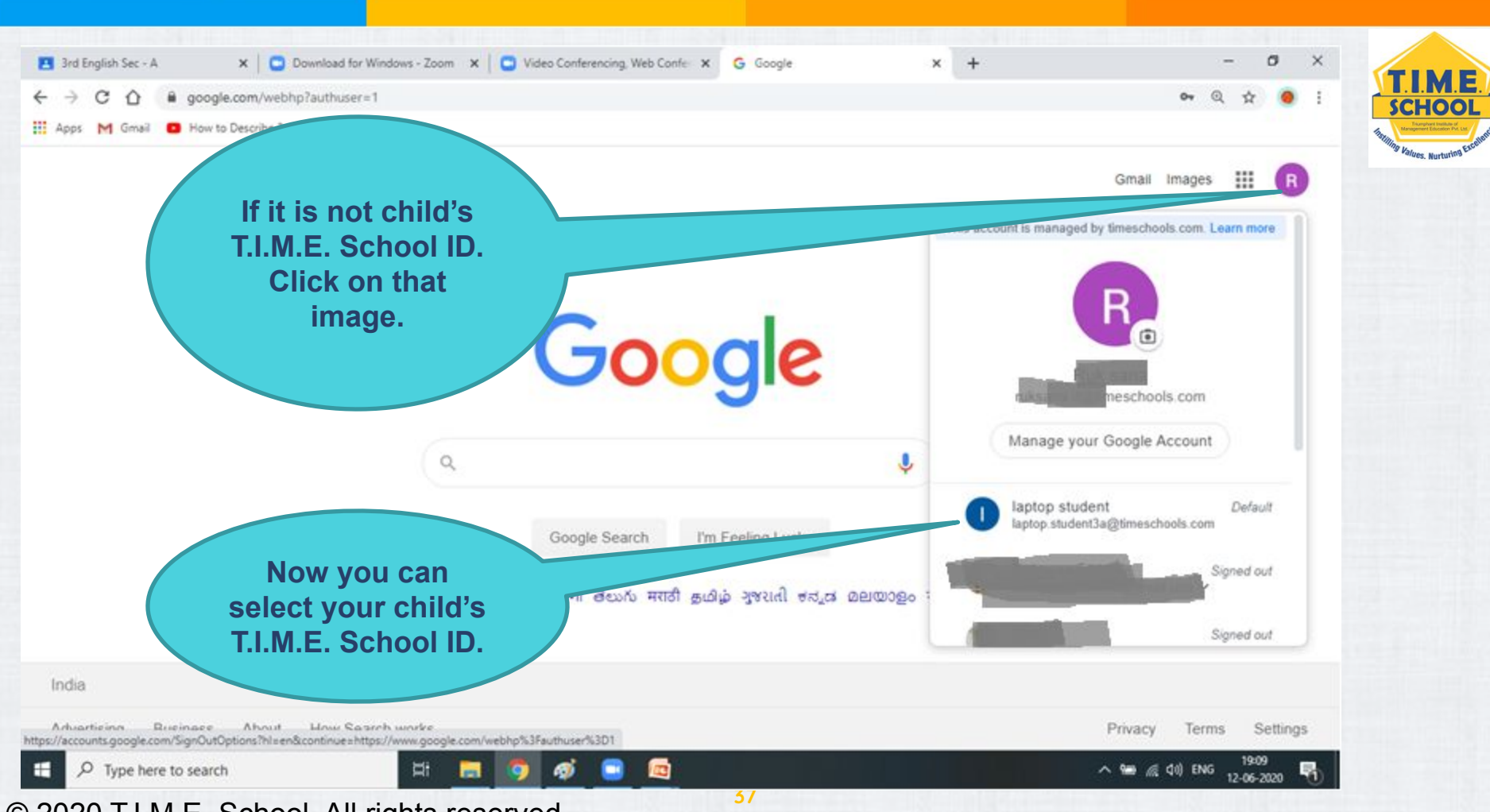

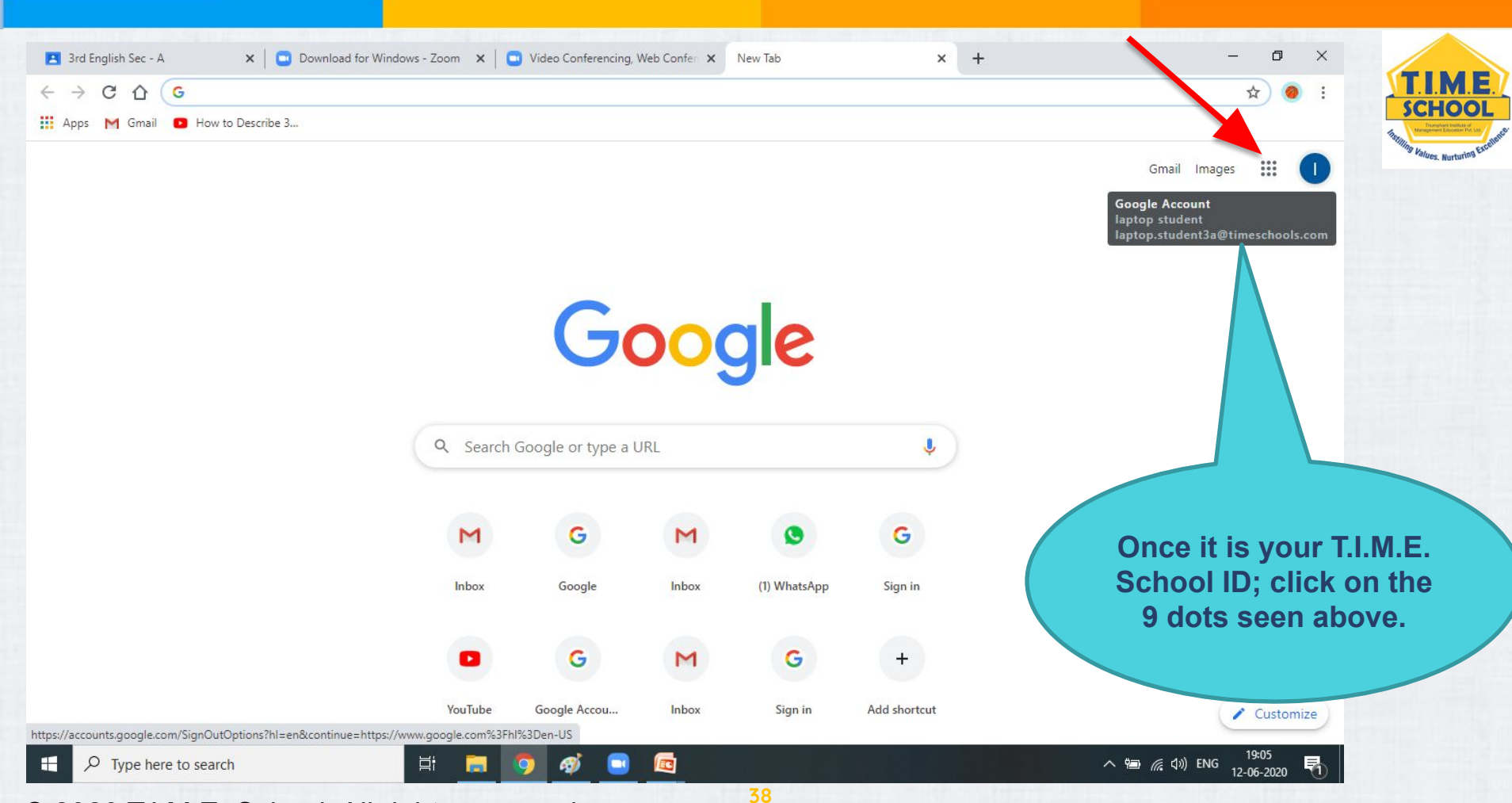

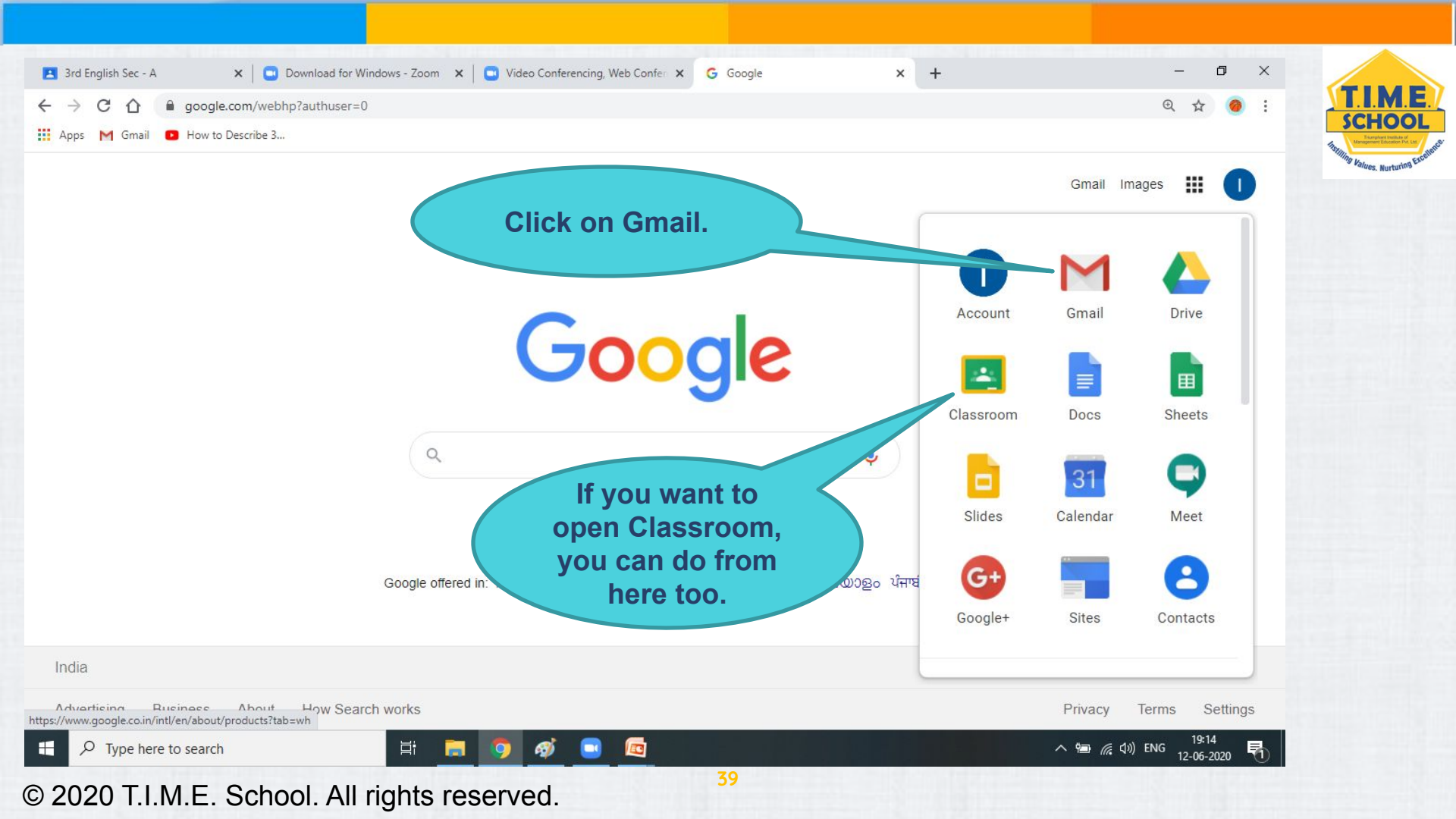

| 😫 3rd English Sec - A 🛛 🗙             | Download for Windows - Zoom 🗙 📔 | Video Conferencing, Web Confer 🗴 M Inbox (10) - Iaptop.student3a@ti 🗴 +                               | - 0         | ×        |
|---------------------------------------|---------------------------------|----------------------------------------------------------------------------------------------------|-------------|----------|
| ← → C ☆ 🔒 mail.google                 | .com/mail/u/0/#inbox            |                                                                                                    | ٠ ک         | o : 🎦    |
| 🔢 Apps M Gmail 💿 How to Descr         | ibe 3                           |                                                                                                    |             |          |
| = M Gmail                             | Q Search mail                   | · ⑦ � III                                                                                             | TAMA        | 1        |
| Compose                               | □ • C :                         | 1-10 of 10                                                                                            | < >         | 31       |
|                                       | 🗌 📩 Zoom                        | Please activate your Zoom account - Welcome to Zoom! To activate your account please click the b      | 6:57 PM     |          |
| Inbox 10                              | 🔲 📩 Ruk sana (Classroom)        | Class invitation: "3rd Telugu Sec - A" - Hi student, Ruk sana (ruksans @timeschools.com) invited y    | 6:45 AM     |          |
| ★ Starred                             | 🗌 📩 Ruk sana (Classroom)        | Class invitation: "3rd Math Sec - A" - Hi student, Ruk sana (ruksana.it@times) invited you            | 6:44 AM     | 0        |
| Snoozed                               | 🔲 📩 Ruk sana (Classroom)        | Class invitation: "3rd Social Sec - A" - Hi student, Ruk sana (ruksana.it@timeschools.                | 6:43 AM     |          |
| Sent Drafts                           | 🗌 📩 Ruk sana (Classroom)        | Class invitation: "3rd English Sec - A" - Hi student, Ruk sana (ruksana.it@timeschools.com)           |             |          |
|                                       | 🗌 📩 Ruk sana (Classroom)        | Class invitation: "3rd Science Sec - A" - Hi student, Ruk sana (ruksana.it@timeschor                  | k on th     |          |
| Meet                                  | 🗌 ☆ Ruk sana (Classroom)        | Invitation to co-teach: "3rd Social Sec - A" - Hi student, Ruk sana (ruksana.it@timesc)               | K ON UN     | is mail. |
| Start a meeting                       | 🗌 📩 Ruk sana (Classroom)        | Invitation to co-teach: "3rd English Sec - A" - Hi student, Ruk sana (ruksana.it@timeschools.com) in  |             |          |
| 📰 🛛 Join a meeting                    | 🗌 🚖 Gmail Team                  | Tips for using your new inbox - Welcome to your inbox Find emails fast With the power of Google Se    | 6:36 AM     |          |
| Chat                                  | 🔲 📩 Gmail Team                  | Get the official Gmail app - Get the official Gmail app The best features of TIME Schools Pvt Ltd Mai | 6:36 AM     |          |
| laptop - +                            |                                 |                                                                                                    |             |          |
| No recent chats<br>Start a new one    | 10% Acco                        | unt Created Learn how to use Gmail                                                                    | ×           |          |
| Waiting for Ih3.googleusercontent.com | Set a                           | signature Change profile image                                                                        |             | >        |
|                                       | H: 🐂 🛛                          |                                                                                                    | ) ENG 19:17 | B        |

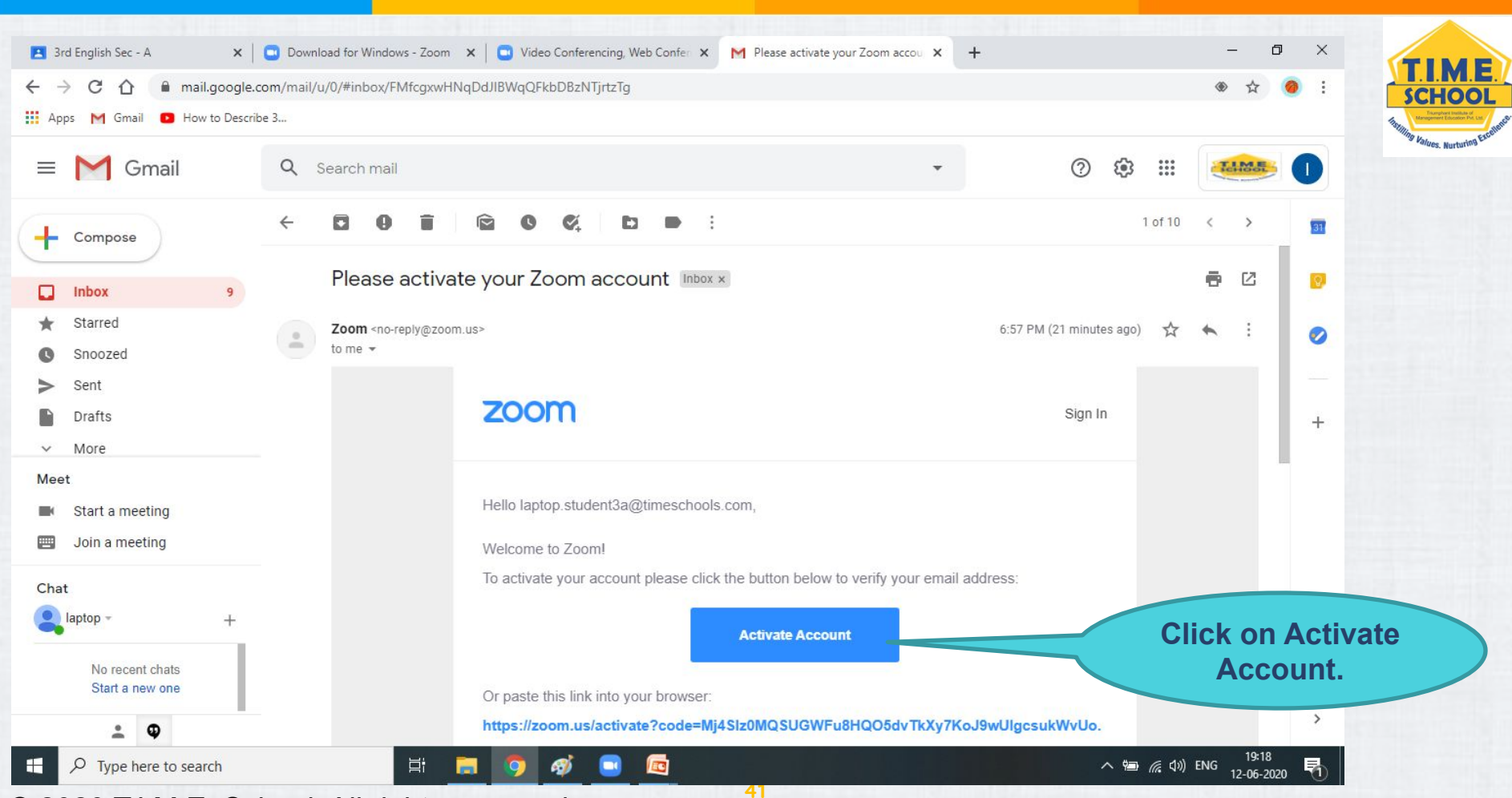

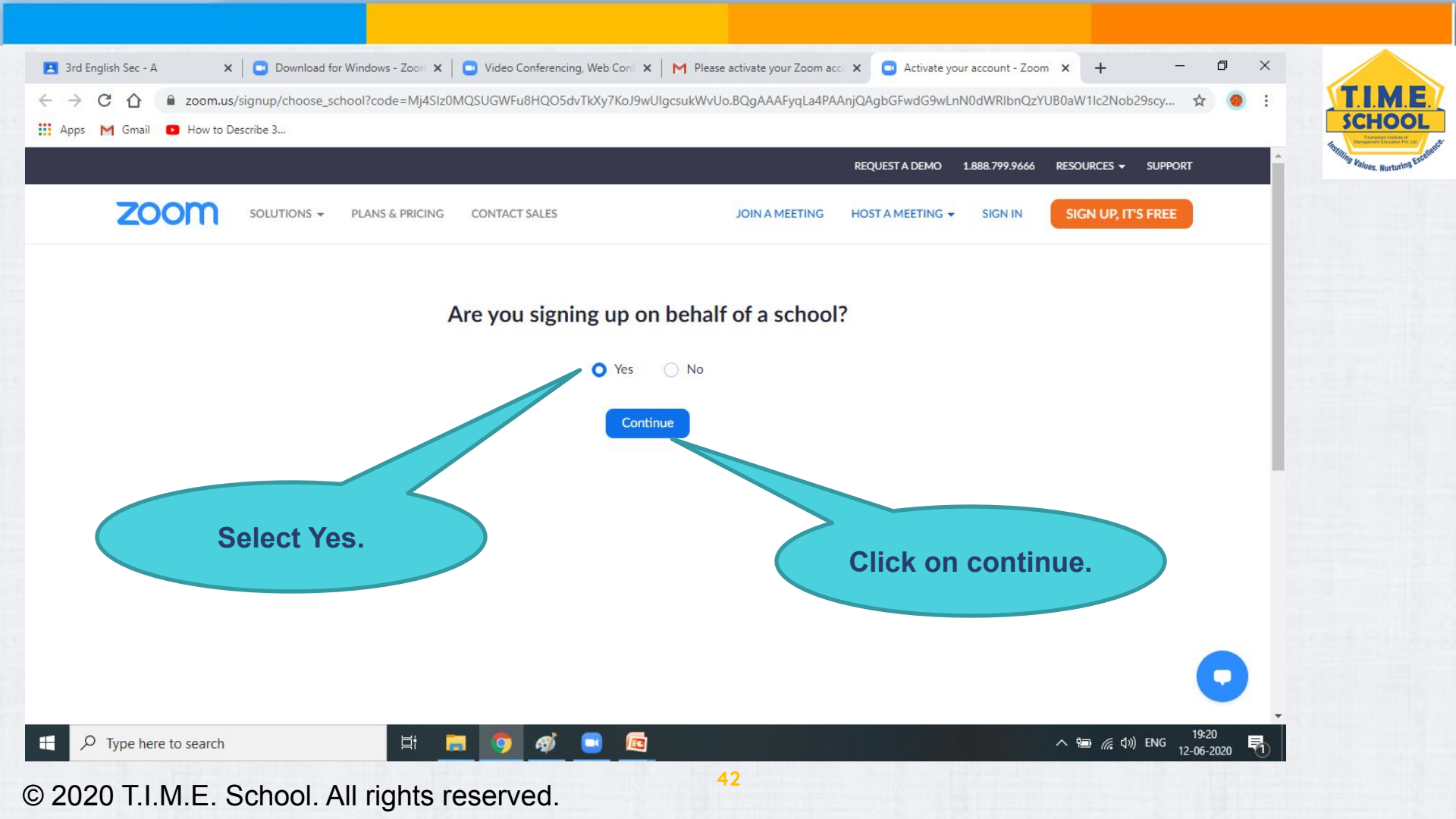

| XOLUTIONS •       PLANS & PRICING       CONTACT SALES       JOIN A MEETING       NOT A MEETING •       SIGN UP, IT'S FREE         1       Terms and Conditions                                                                                                    | A Stilling Values. Nut |
|----------------------------------------------------------------------------------------------------|------------------------|
| 1 Terms and Conditions 2 Account Info 3 Invite Colleagues 4 Test Meeting  Please fill out the following form, review, and accept the below terms  First Name  Job Title  School Name  Email Address Issued to You by Your School  Email Address Issued to You by Your School |                        |
| Please fill out the following form, review, and accept the below terms   First Name Last Name   Job Title School Name   Email Address Issued to You by Your School fill all                                                                                                  |                        |
| Please fill out the following form, review, and accept the below terms   First Name Last Name   Job Title School Name   Email Address Issued to You by Your School form                                                                                                    |                        |
| First Name Last Name Fill all Address Issued to You by Your School                                                                                                    |                        |
| Job Title School Name details (Control of the school Name details) in the school Name first school Name form                                                                                                    | 41                     |
| Email Address Issued to You by Your School form                                                                                                    | tne<br>Shild's         |
| Email Address Issued to You by Your School                                                                                                    | he aiven               |
|                                                                                                    | n.                     |
| Zoom requires your email address to match the domain of the school you represent                                                                                                    |                        |
| I agree to use Zoom Education K-12 solely for educational purposes for the benefit of my school and its students                                                                                                    |                        |
| □ I accept the Terms of Service                                                                                                    |                        |

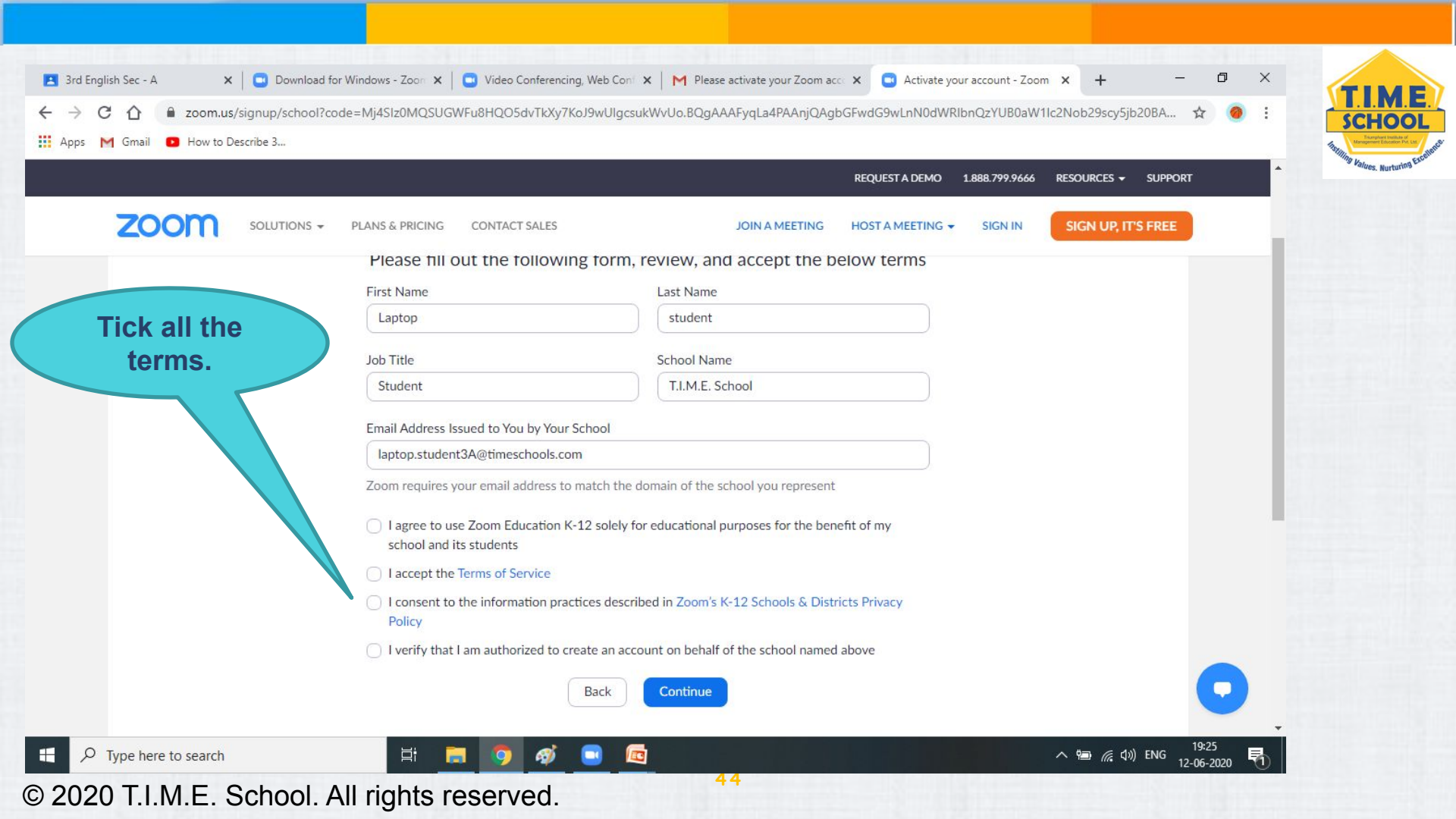

| C      C     Appr     M     Gmail     C     How to Describe 3 | ol?code=Mj4SIz0MQSUGWFu8HQO5dvTkXy7KoJ9wl                                             | UlgcsukWvUo.BQgAAAFyqLa4PAAnjQAgbGFwdG9wLnN0dWRlbnQzYUB | 0aW1lc2Nob29scy5jb20BA 🛧 🎯 : SCH |
|---------------------------------------------------------------|---------------------------------------------------------------------------------------|---------------------------------------------------------|----------------------------------|
| Apps Montain a now to beschoe s                               |                                                                                       | REQUEST A DEMO 1.888.799.                               | 9666 RESOURCES - SUPPORT         |
|                                                               | S 👻 PLANS & PRICING CONTACT SALES                                                     | JOIN A MEETING HOST A MEETING + SIGN                    | IN SIGN UP, IT'S FREE            |
|                                                               | Please fill out the following fo                                                      | orm, review, and accept the below terms                 |                                  |
|                                                               | First Name                                                                            | Last Name                                               |                                  |
|                                                               | Laptop                                                                                | Student                                                 |                                  |
|                                                               | Job Title                                                                             | School Name                                             | Click on                         |
|                                                               | Student                                                                               | T.I.M.E. School                                         | continue                         |
|                                                               | Email Address Issued to You by Your Schoo                                             | 1                                                       | continue.                        |
|                                                               | laptop.student3a@timeschools.com                                                      |                                                         |                                  |
|                                                               | Zoom requires your email address to match                                             | n the domain of the school you represent                |                                  |
|                                                               | <ul> <li>I agree to use Zoom Education K-12 so<br/>school and its students</li> </ul> | olely for educational purposes for the benefit of my    |                                  |
|                                                               | I accept the Terms of Service                                                         |                                                         |                                  |
|                                                               | <ul> <li>I consent to the information practices<br/>Policy</li> </ul>                 | described in Zoom's K-12 Schools & Distriction Tivacy   |                                  |
|                                                               | I verify that I am authorized to create a                                             | n account on behalf of the school named above           |                                  |
|                                                               | Bac                                                                                   | k Continue                                              |                                  |
|                                                               |                                                                                       |                                                         | -                                |

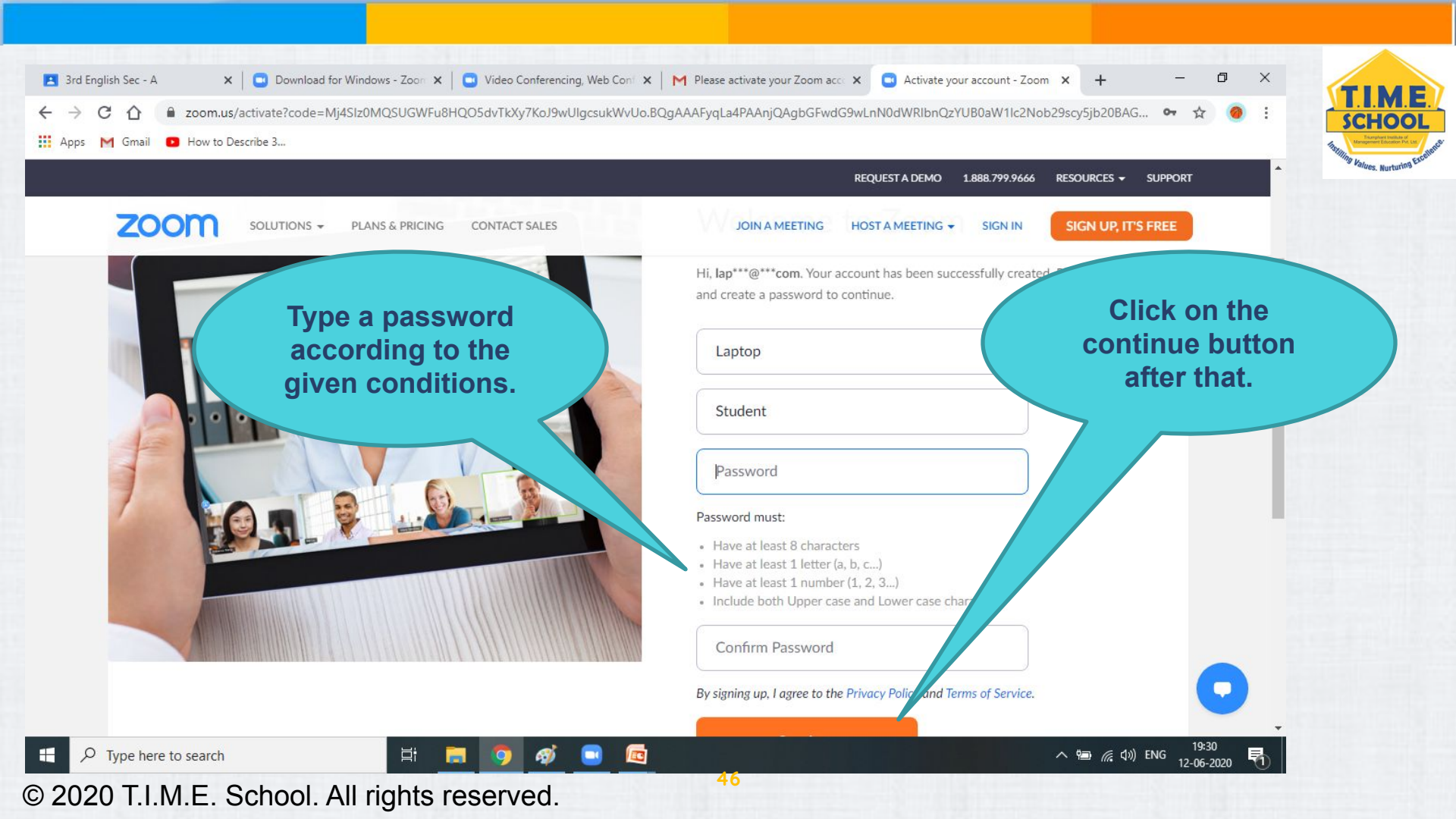

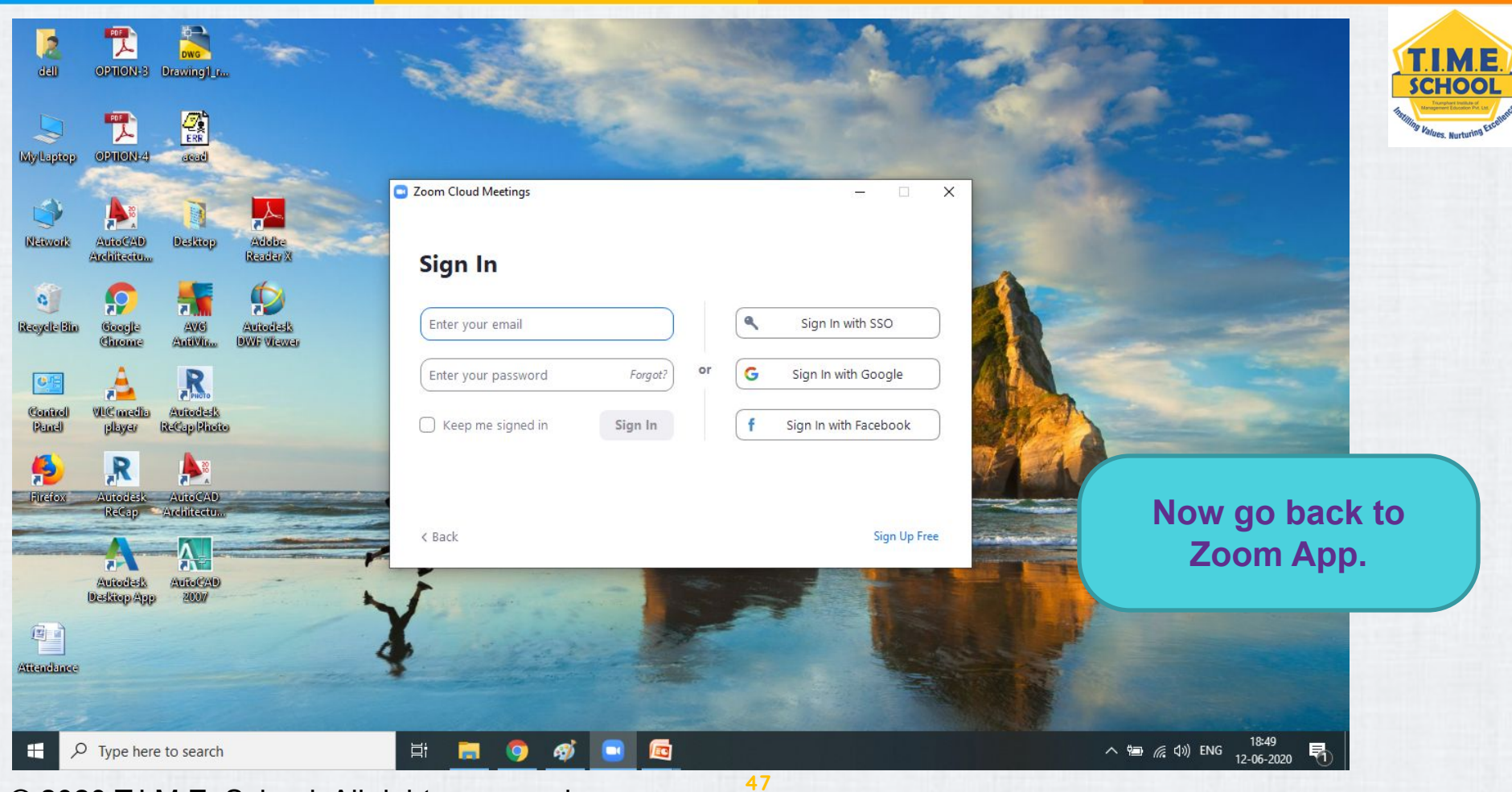

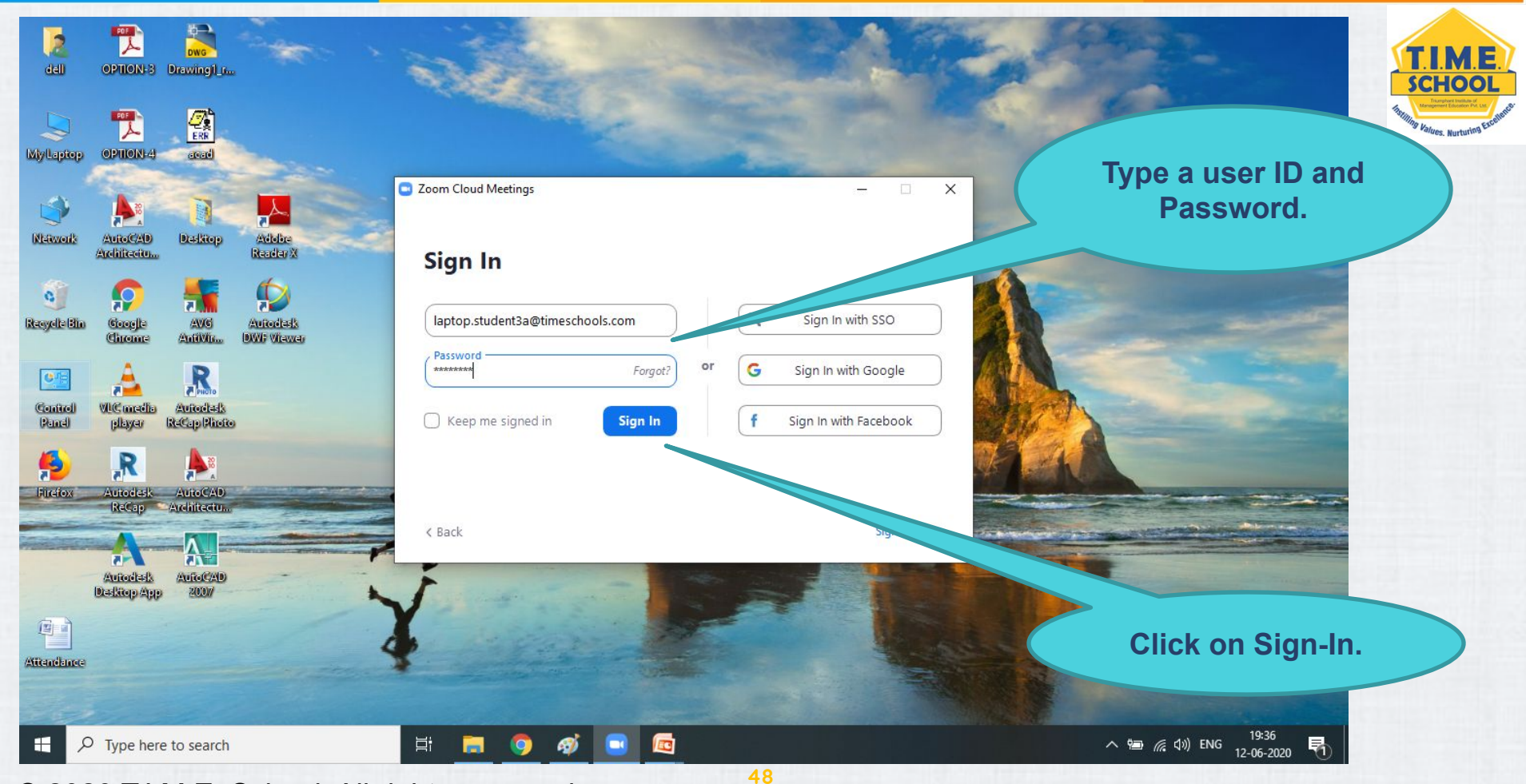

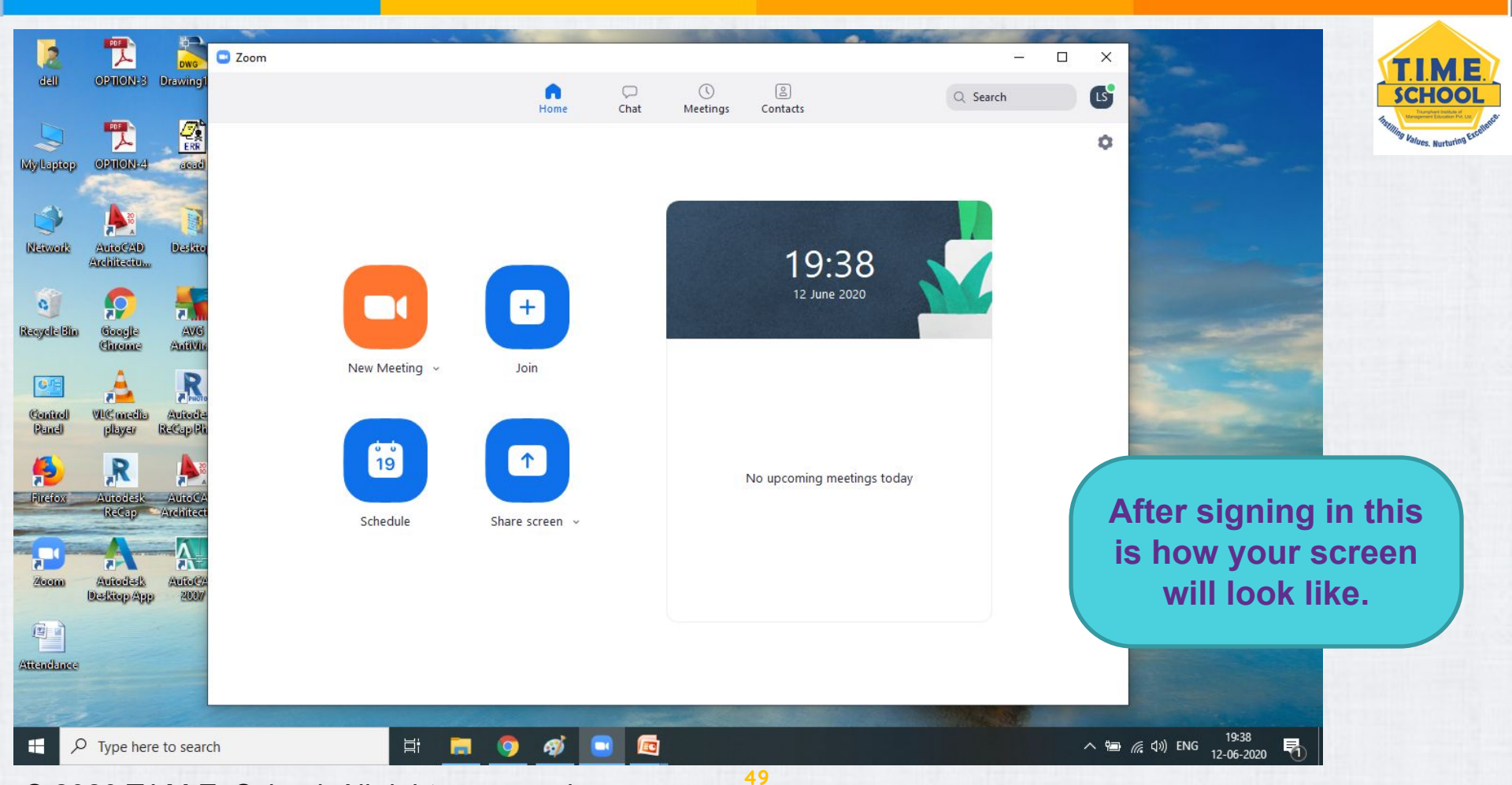

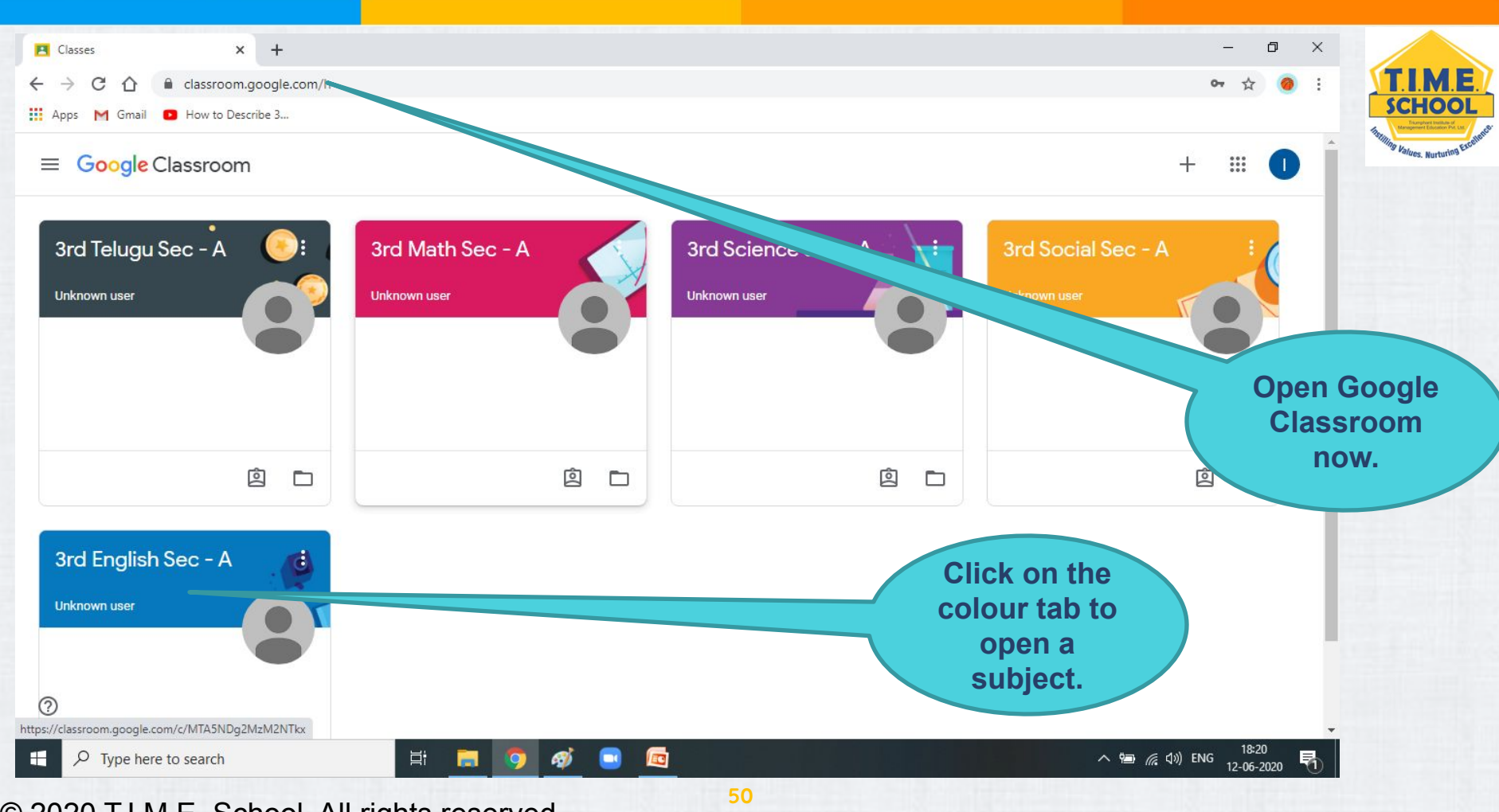

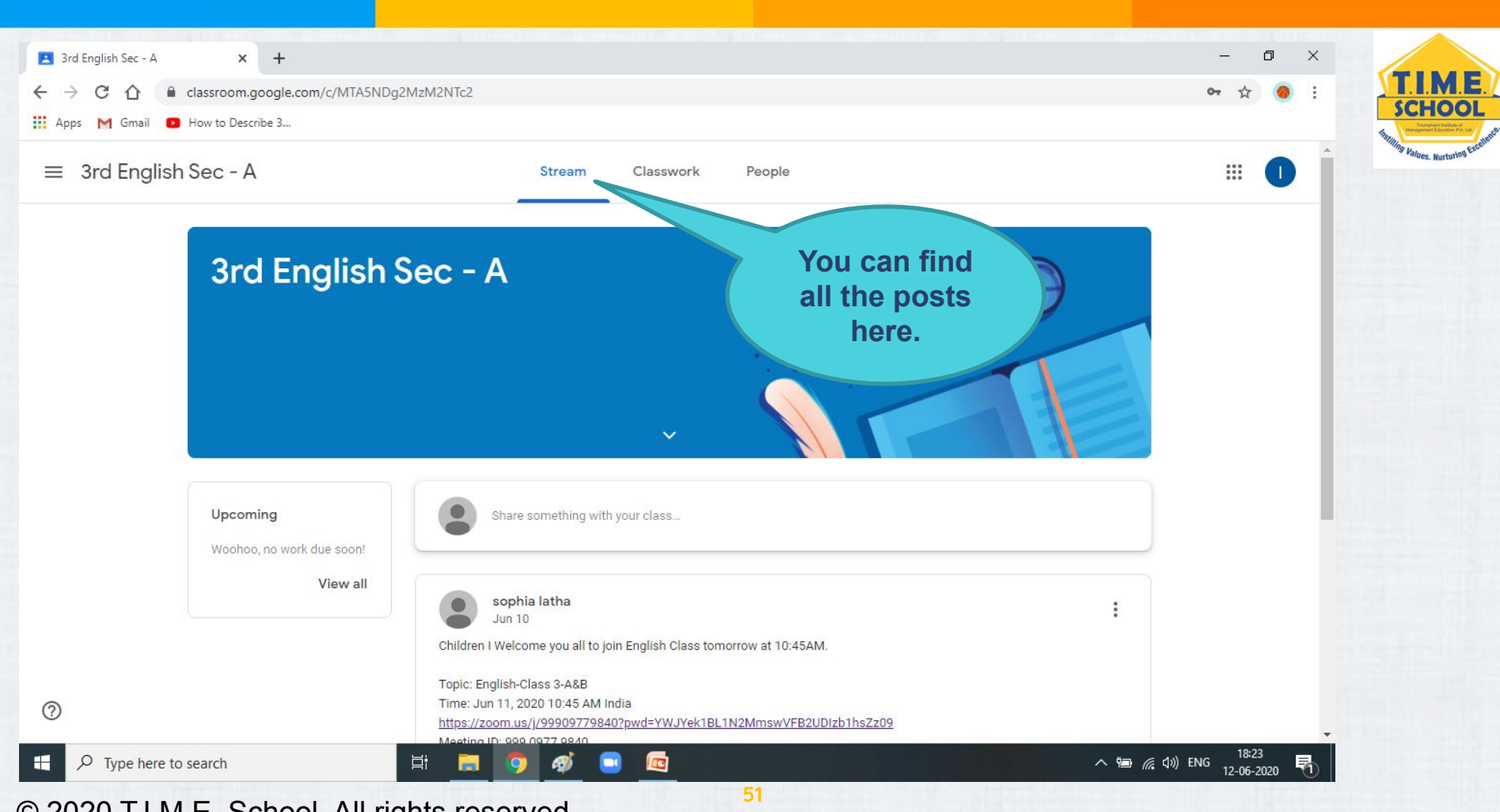

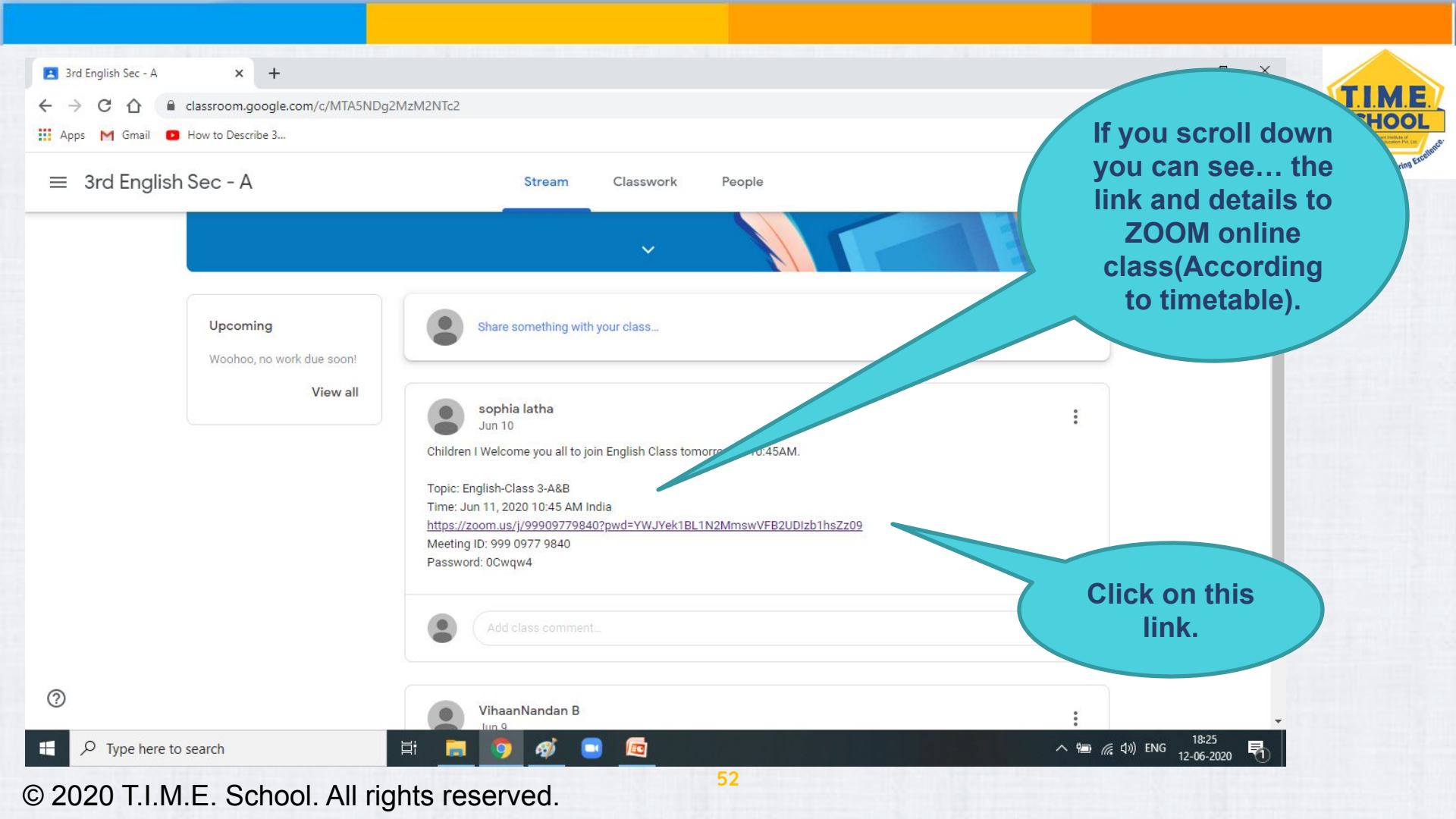

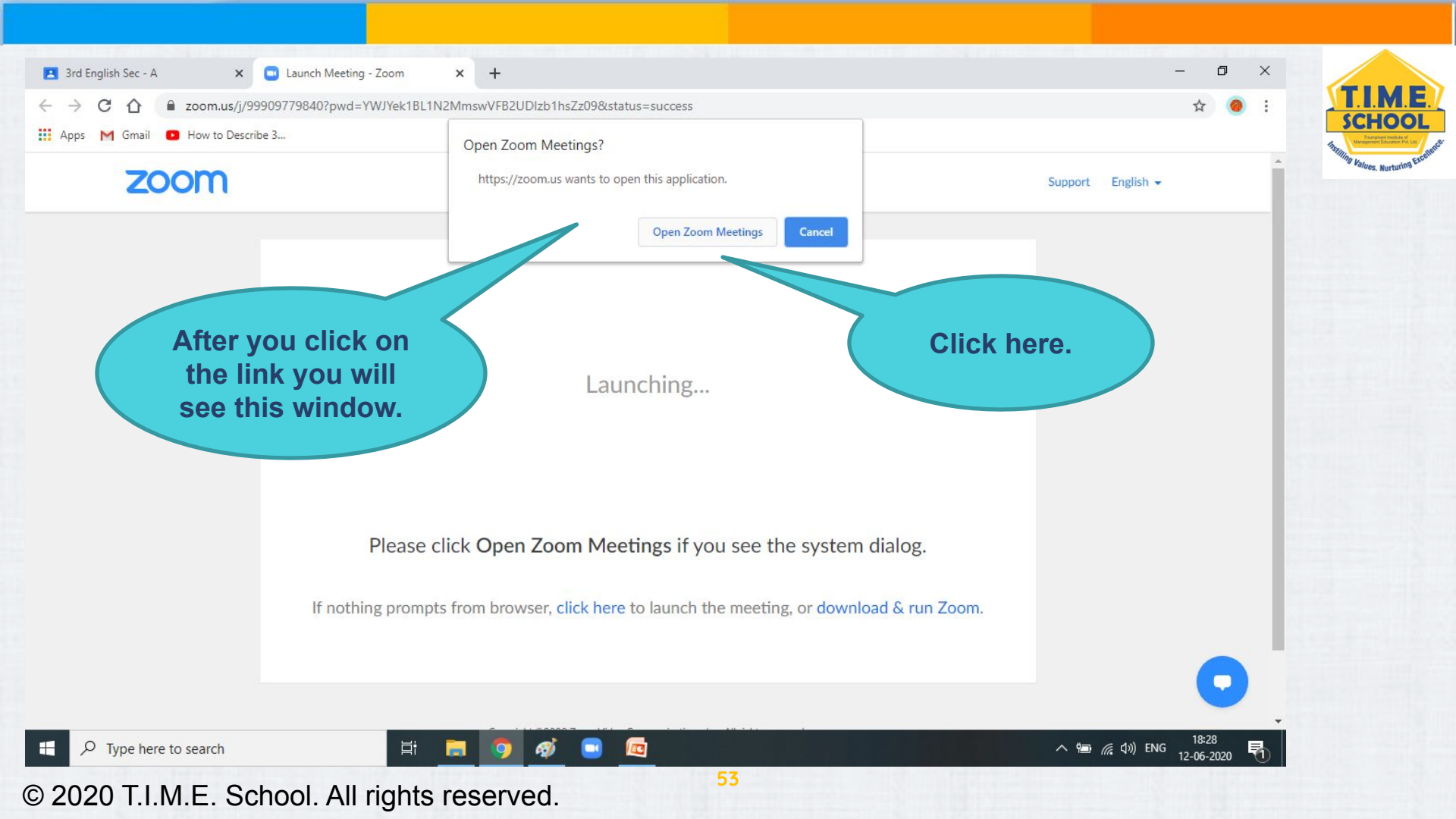

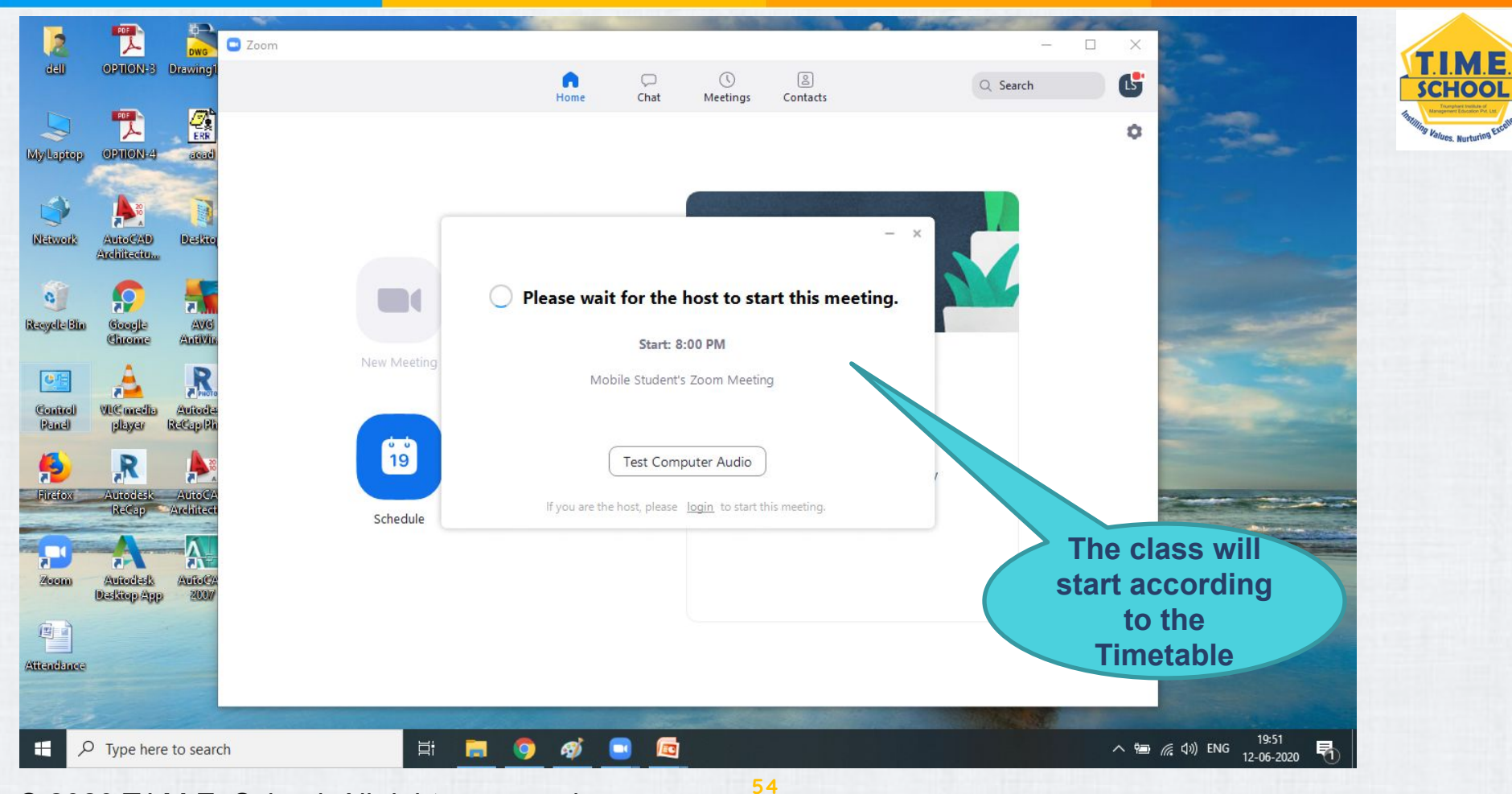

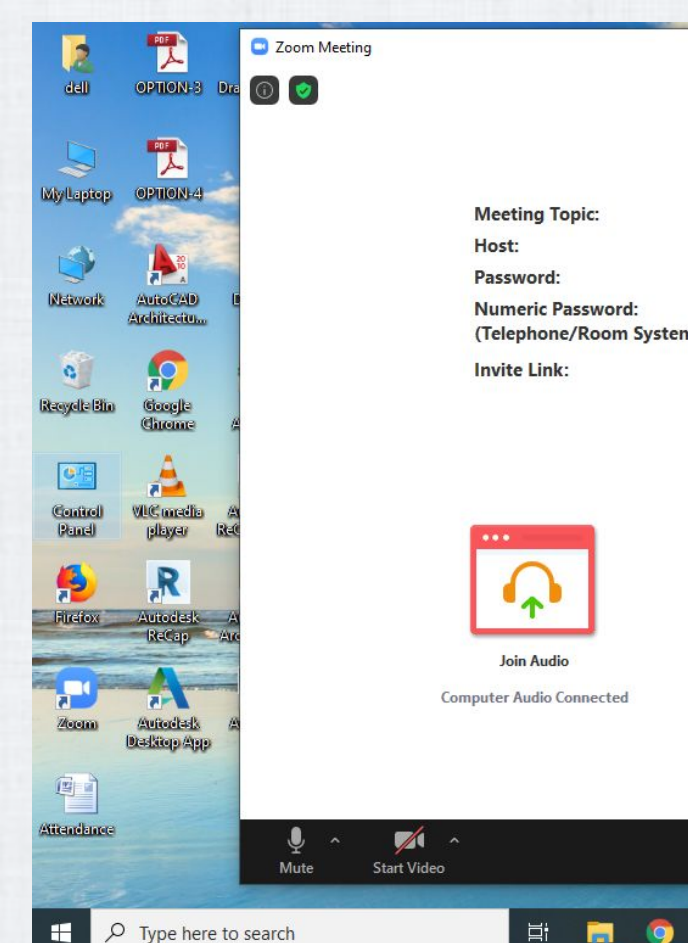

#### Talking: Laptop Student

|     | Mobile Student's Zoom Meeting                      |
|-----|----------------------------------------------------|
|     | Mobile Student                                     |
|     | 6KaRFd                                             |
|     | 473524                                             |
| ns) |                                                    |
|     | https://zoom.us/j/97337352909?pwd=WVQ4VXdLcVFSS0IE |
|     | Copy Link                                          |
|     |                                                    |
|     |                                                    |

### ×

Leave

へ 🚽 📾 🌈 🕼 ENG

\_

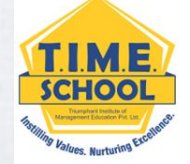

### The class will look something similar.

19:55

12-06-2020

昂

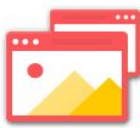

Share Screen

Share (Alt+S)

55

Invite Others

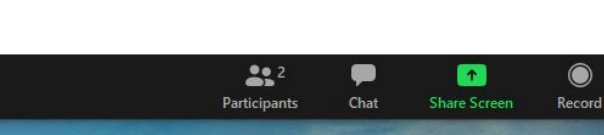

9

3

© 2020 T.I.M.E. School. All rights reserved.

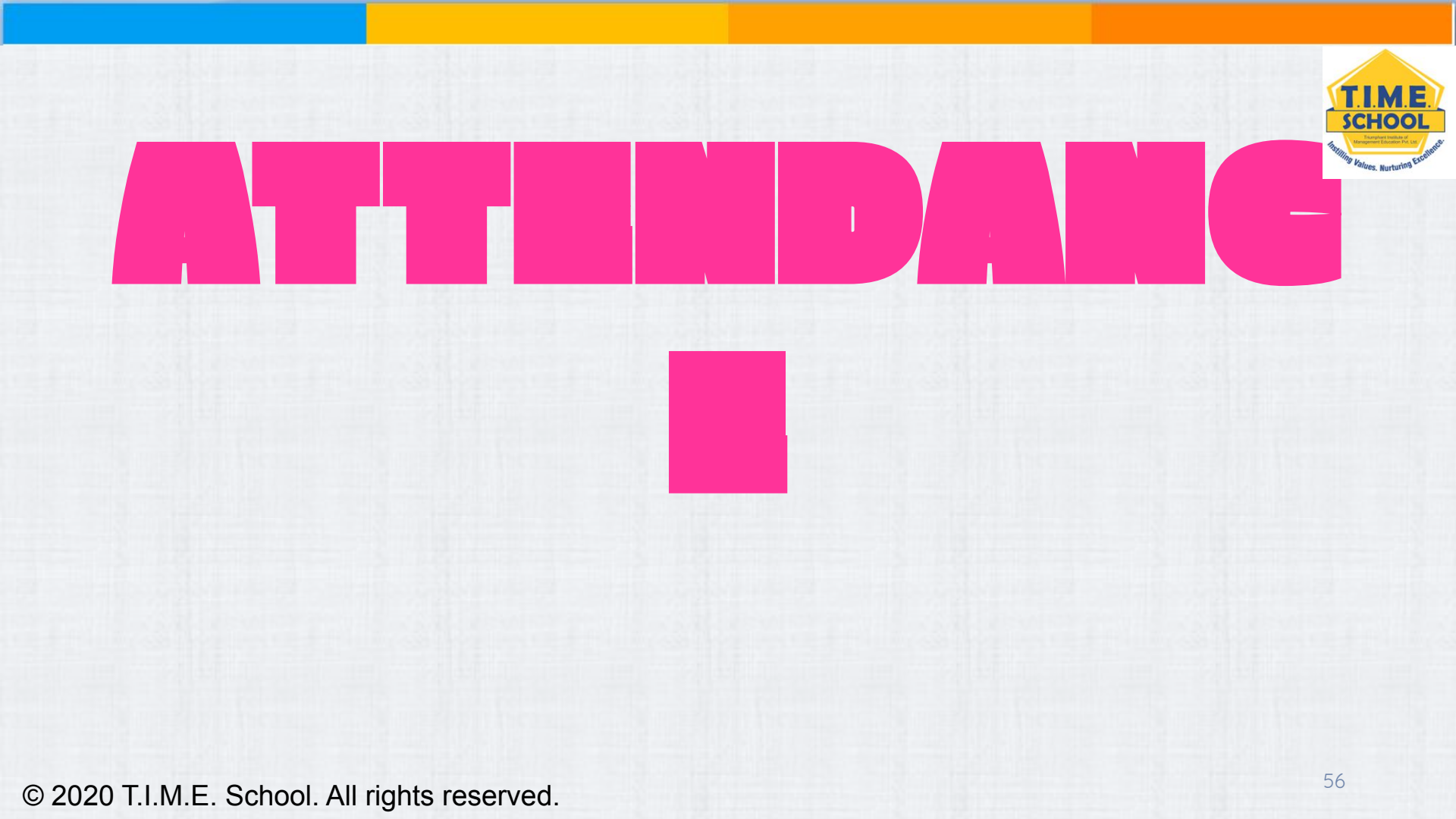

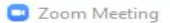

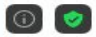

R

Ŧ

#### Talking:

| Meeting Topic:                                | Mobile Student's Zoom Meeting                                   |
|-----------------------------------------------|-----------------------------------------------------------------|
| Host:                                         | Mobile Student                                                  |
| Password:                                     | 6KaRFd                                                          |
| Numeric Password:<br>(Telephone/Room Systems) | 473524                                                          |
| Invite Link:                                  | https://zoom.us/j/97337352909?pwd=WVQ4VXdLcVFSS0IE<br>Copy Link |

**TIME** SCHOOL

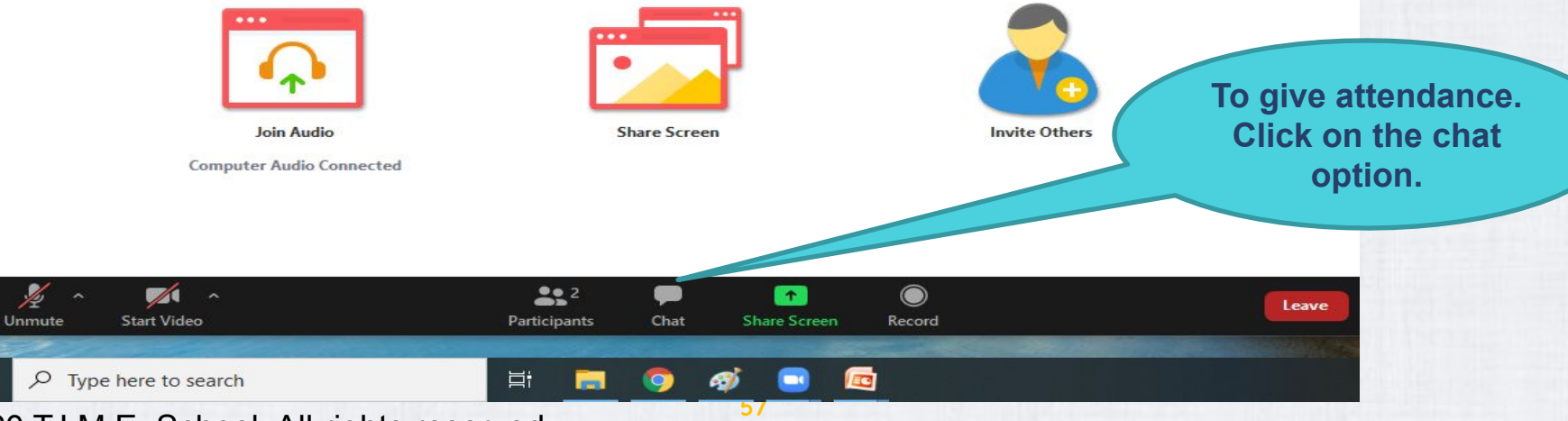

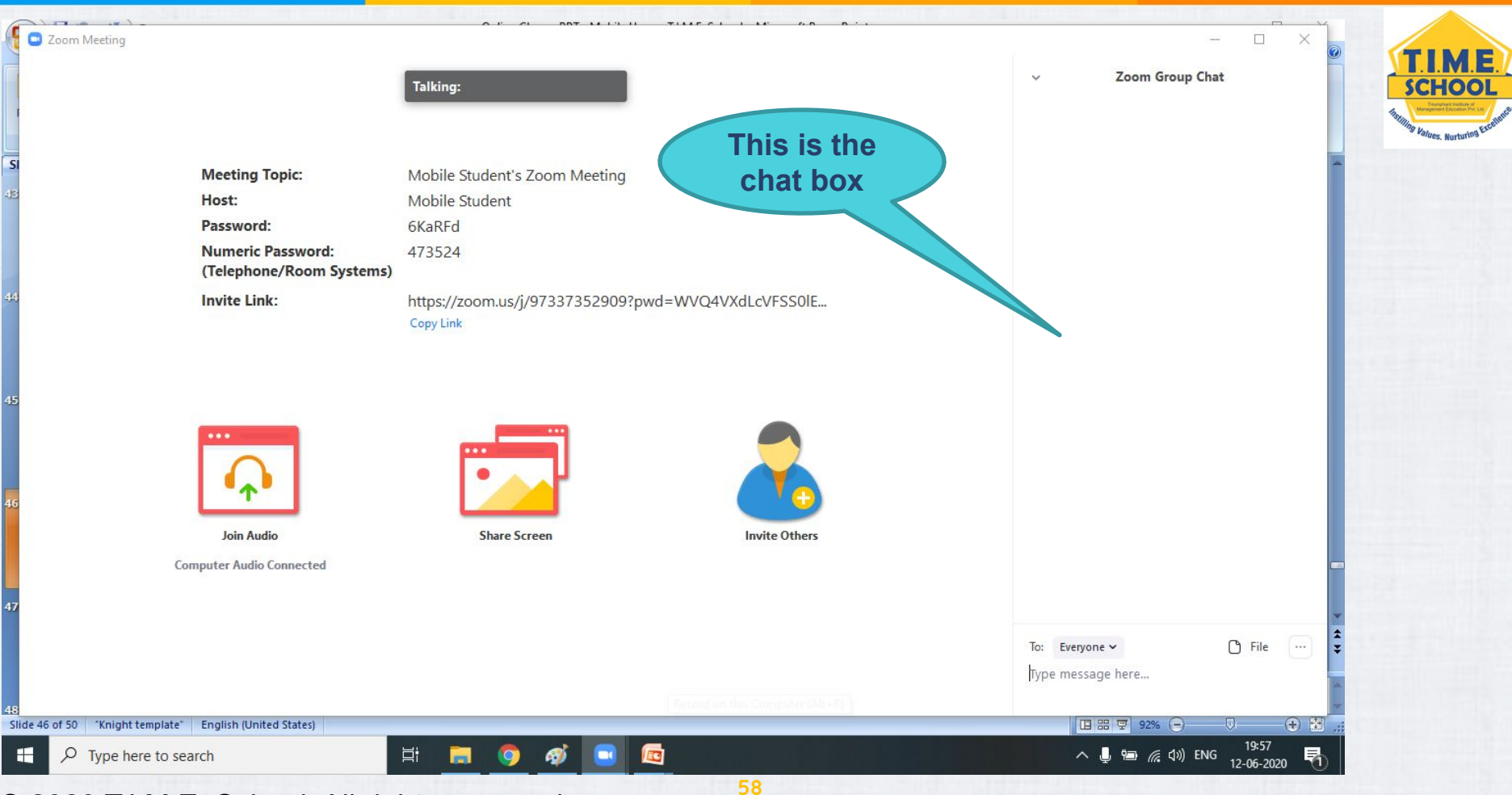

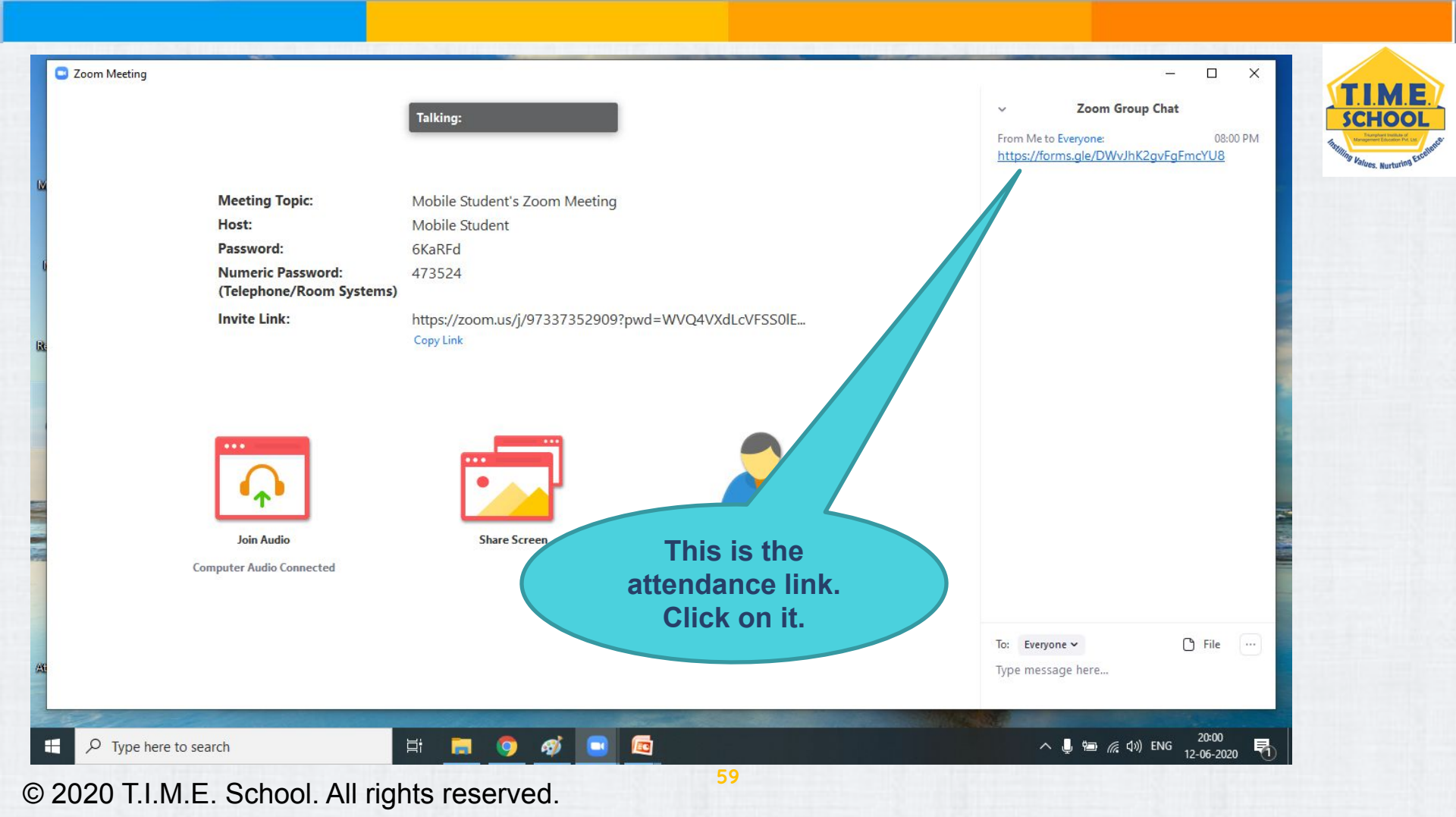

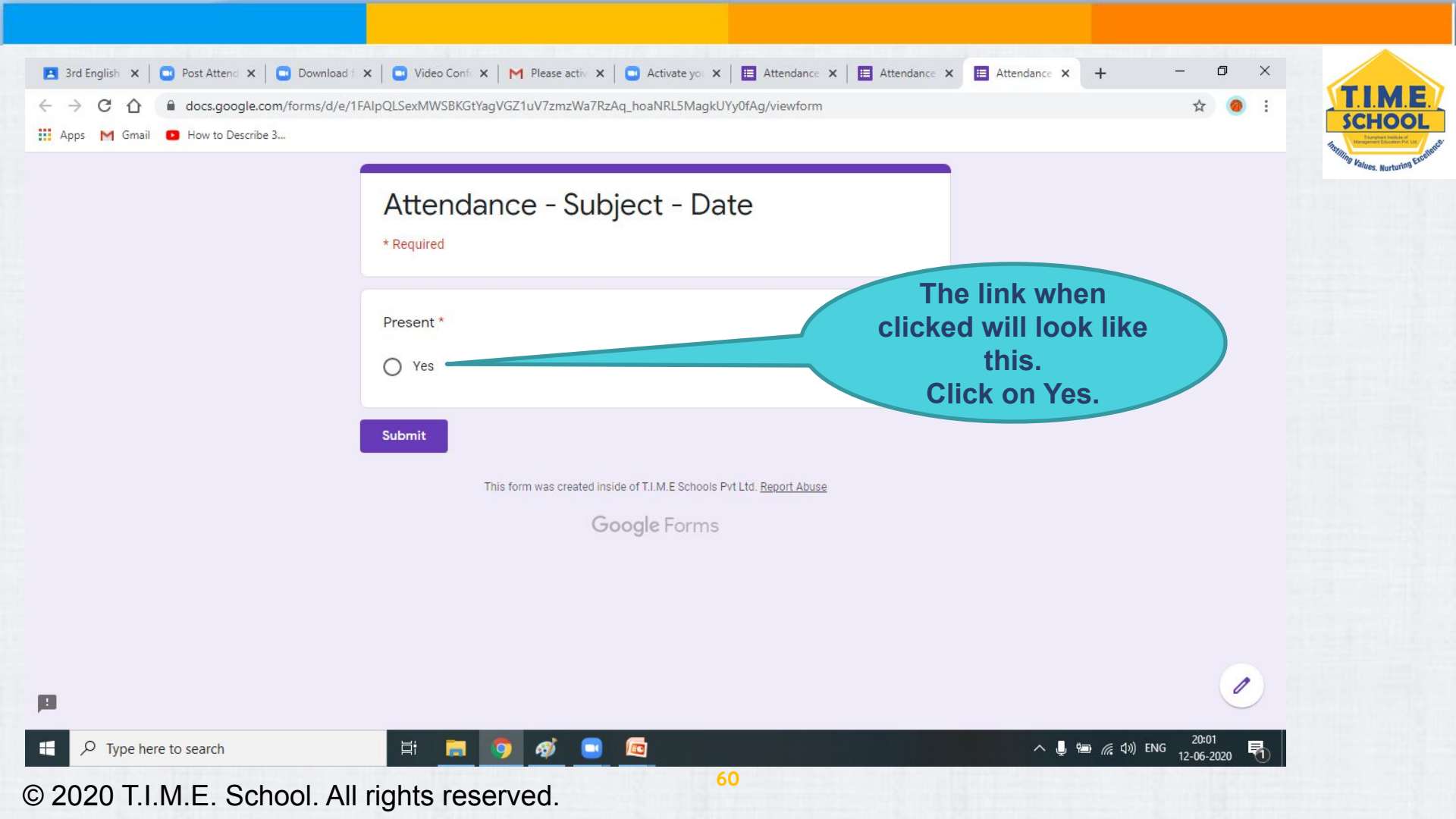

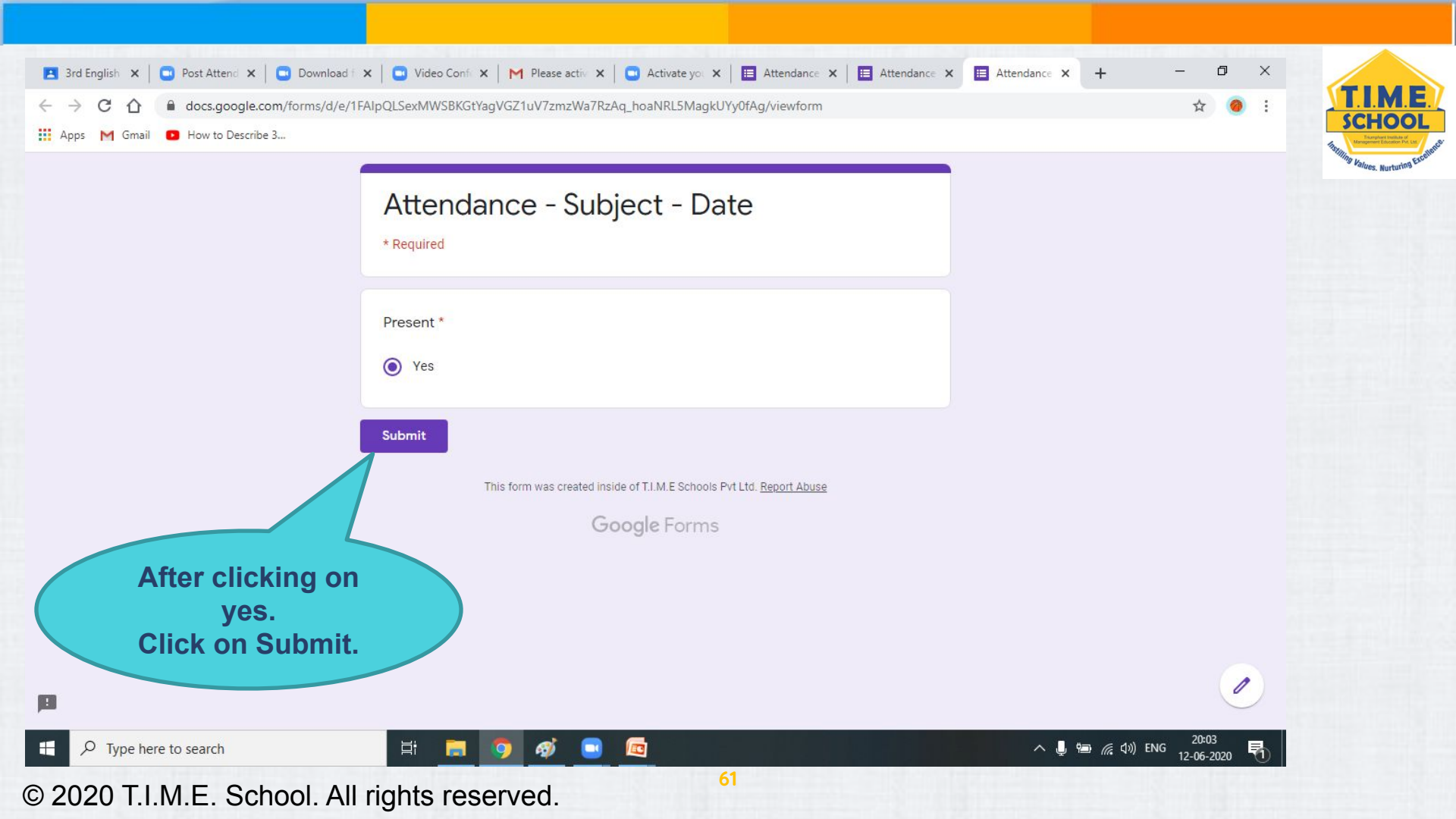

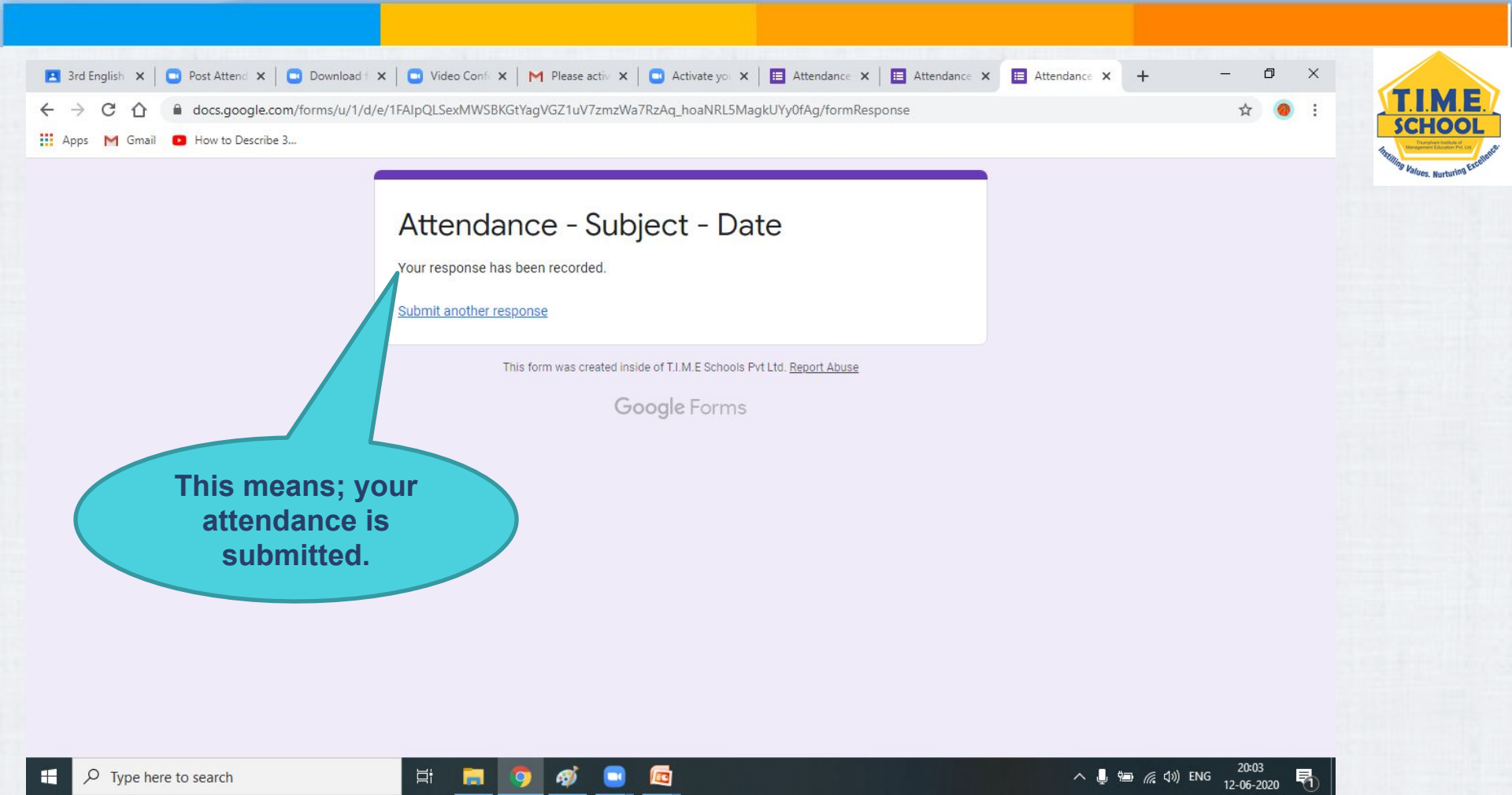

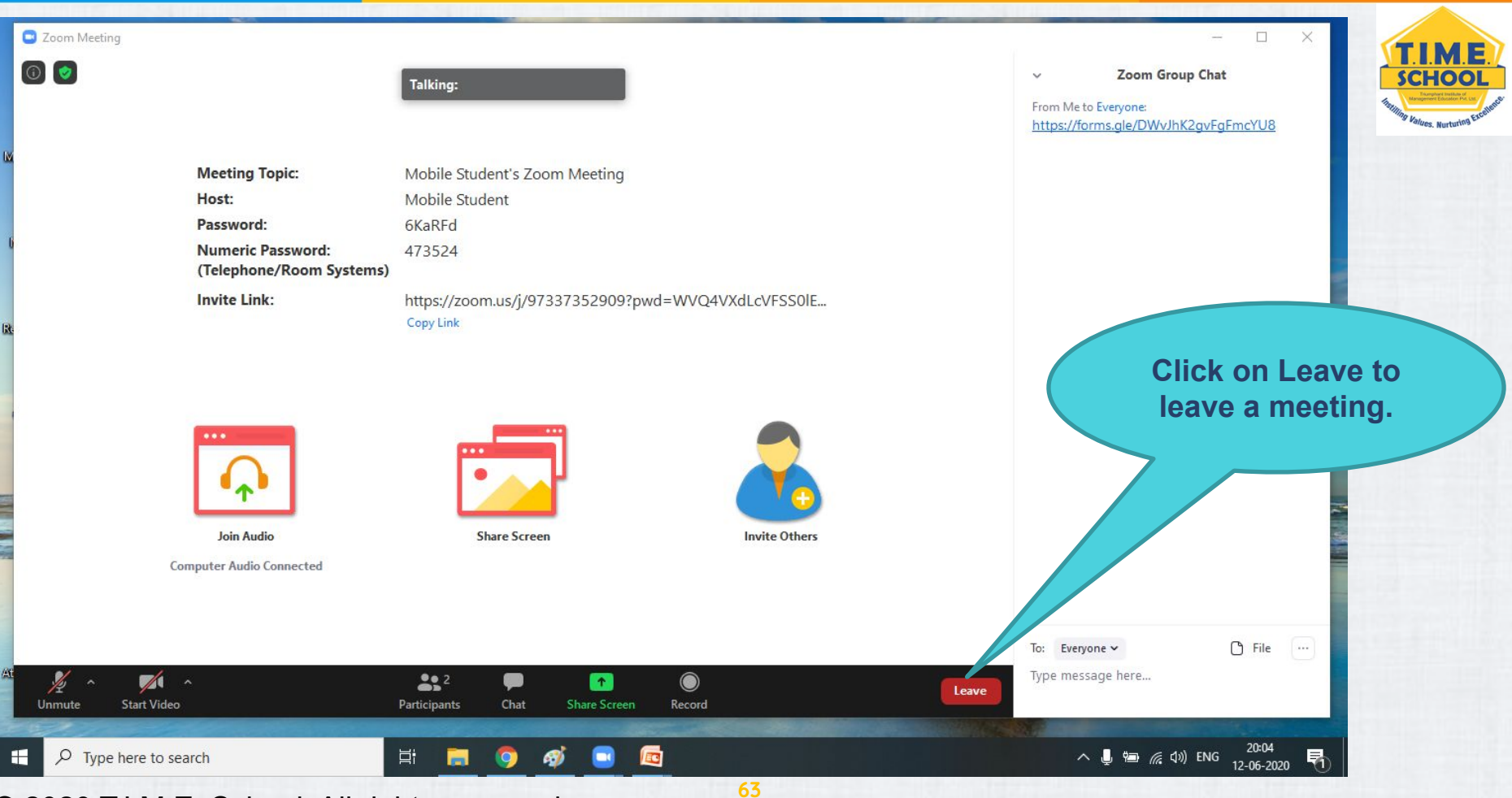

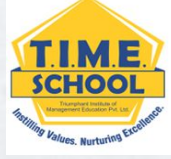

Hope everything is clear parents. Let us have a smooth online classes by following the instruction given. T.I.M.E. School.

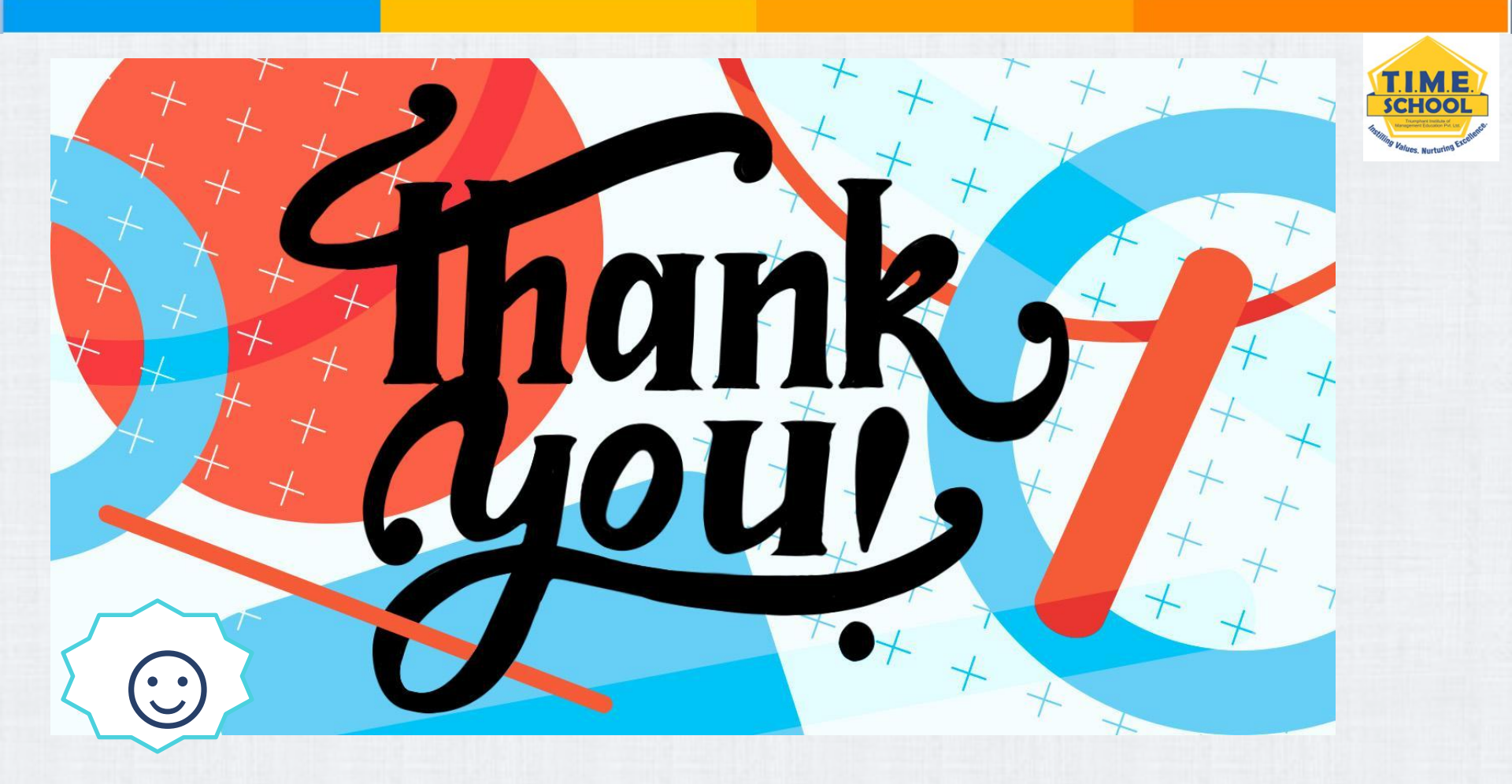